# **6** COMMUNICATIONS USING CC-LINK IE TSN

CC-Link IE TSN communications can be used by setting the network setting switches of the network interface module to CC-Link IE TSN. (S Page 77 Network mode setting)

## 6.1 CC-Link IE TSN System

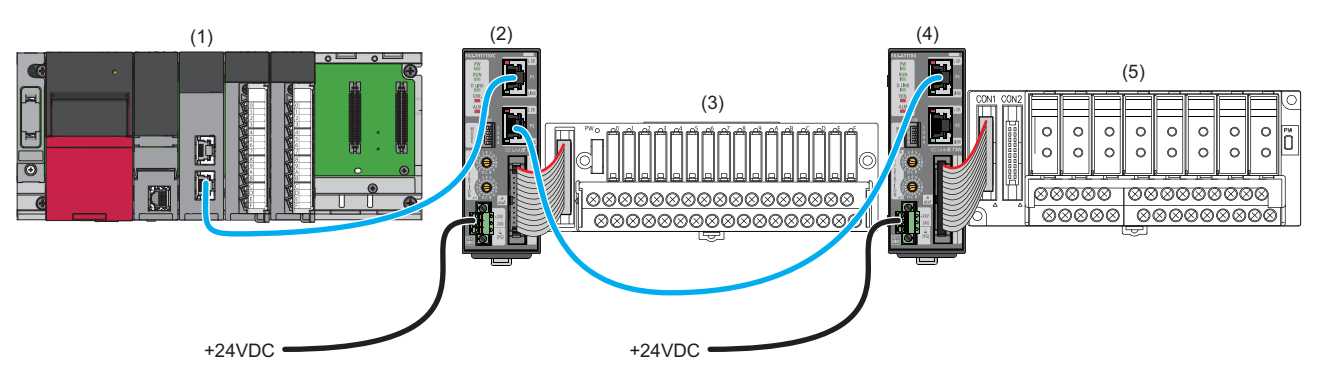

(1) Master station (master module for CC-Link IE TSN)

(2), (4) Remote station (network interface module)

(3), (5) Converter ( Page 16 Connectable Devices)

For details on the system configuration of CC-Link IE TSN, refer to the user's manual for the master module to be used.

# 6.2 Parameter Setting

The following methods are available for setting parameters of the network interface module.

- SP Page 142 Slave station parameter automatic setting
- 🖙 Page 148 Slave station parameter processing

#### Point P

Before setting the parameters of the slave station using an engineering tool, refer to the manuals for the master station and the engineering tool.

### Restrictions when parameters are set

There are some restrictions when parameters for the network interface module are set in the master station.

#### **Basic settings**

Set the items shown below according to the setting details.

| Item                          |                                                                      | Setting details                                                             |
|-------------------------------|----------------------------------------------------------------------|-----------------------------------------------------------------------------|
| Network configuration setting | Network synchronous communication setting                            | Asynchronous                                                                |
|                               | Communication period setting                                         | Basic cycle                                                                 |
| Network topology setting      |                                                                      | Line topology, star topology, or mixture of star topology and line topology |
| Communication cycle setting   | Communication cycle interval setting (Not set in units of $1\mu s$ ) | Either 250µs, 500µs, 1000µs, 2000µs, 4000µs, or 8000µs                      |
|                               | Communication cycle interval setting (Set in units of $1\mu s)$      | 250.00μs or more and 8000.00μs or less                                      |

### Application settings

Set the items shown below according to the setting details.

| Item               | Setting details      |
|--------------------|----------------------|
| Communication mode | Unicast or multicast |

### Slave station parameter automatic setting

The parameters are automatically set in the network interface module from the master station when the network interface module joins the network.

Write the parameters of the network interface module, which are used for the slave station parameter automatic setting, to the CPU module and save them in the CPU built-in memory or SD memory card.

The network interface module starts data link with the master station after slave station parameters are automatically set. Even if parameters enabled by turning on Initial data setting request flag (RY9) are included, the operating is not required.

#### Point P

To use parameters saved in an SD memory card for the CPU module, in "Setting of File/Data Use or Not in Memory Card" of "Memory Card Parameter" of the CPU module, set "Slave Station Parameter" to "Use".

### Network configuration setting

#### Operating procedure

- **1.** Open the "CC-Link IE TSN Configuration" window in the engineering tool of the master station.
- (Navigation window] ⇒ [Parameter] ⇒ [Module Information] ⇒ Model ⇒ [Basic Settings] ⇒ [Network Configuration Settings]. Double-click "Detail Setting".
- 2. Select the network interface module in "Module List" and drag and drop it to the list of stations or the network map.

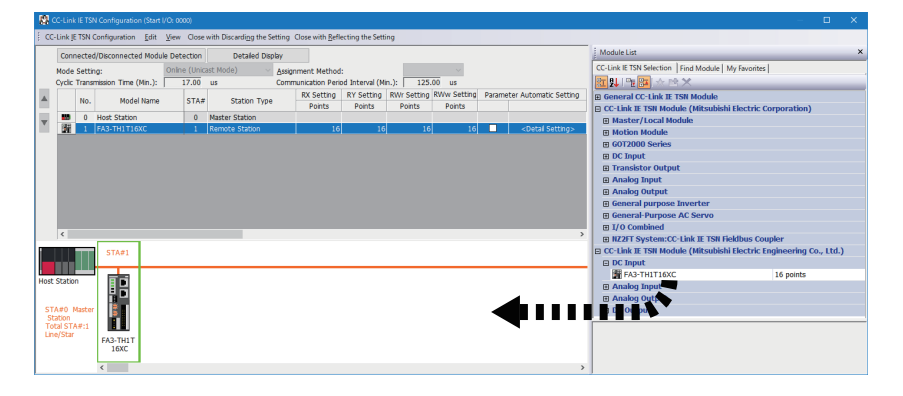

**3.** Select the "Parameter Automatic Setting" checkbox.

|     | Ne  | Madal Nama   | CTA# | Chatian Turne  | RX Setting | RY Setting | RWr Setting | RWw Setting | Param        | eter Automatic Setting       |
|-----|-----|--------------|------|----------------|------------|------------|-------------|-------------|--------------|------------------------------|
|     | NO. | Model Name   | STA# | Station Type   | Points     | Points     | Points      | Points      |              |                              |
| 838 | 0   | Host Station | 0    | Master Station |            |            |             |             |              |                              |
|     | 1   | FA3-TH1T16XC | 1    | Remote Station | 16         | 16         | 16          | 16          | $\checkmark$ | <detail setting=""></detail> |

- **4.** Double-click "Detail Setting" beside the "Parameter Automatic Setting" checkbox to open the "Parameter of Slave Station" window. (SP Page 152 "Parameter of Slave Station" window)
- 5. Check that "Method selection" is set to "Parameter auto-setting".

6. Double-click the item to be set, and enter the setting value.

To save the parameter setting values in a CSV file, click the [Export] button.

To read the parameter setting values from a CSV file, click the [Import] button.

| Parameter of Slave                    | e Station                                                                     |                                     |                        |                                       |                      |                             |                       | —                          |                                           |
|---------------------------------------|-------------------------------------------------------------------------------|-------------------------------------|------------------------|---------------------------------------|----------------------|-----------------------------|-----------------------|----------------------------|-------------------------------------------|
| Farget Module Infor                   | rmation: FA3-TH1T16XC<br>Start I/O No.:0                                      | 000 - Station N                     | o.:1                   |                                       |                      |                             |                       |                            | ^<br>V                                    |
| Method selection:                     | Parameter auto-setting                                                        | ~                                   | Set t                  | ne parameters th                      | nat suppo            | ort parameter auto-set      | ting.                 |                            | ^                                         |
| Parameter Info                        | rmation                                                                       |                                     |                        | Clear A                               | ll " <u>R</u> ead \  | /alue"                      | <u>C</u> lear         | All "Write Value/Se        | tting Value"                              |
| Select <u>A</u>                       | U Cancel All Se                                                               | ections                             | Сору                   | "Ini <u>t</u> ial Value" to           | Write V              | alue/Setting Value*         | Copy "Read            | Value" to "Write Va        | lue/Setting Value"                        |
| Name                                  |                                                                               | Initial Value                       | Unit                   | Read Value                            | Unit                 | Write Value/Setting         | Unit                  | Setting Range              | Descriptior 🔺                             |
| Input r                               | esponse time setting<br>it response time setting<br>ON count function         | 1ms                                 |                        |                                       |                      | 1                           | ms                    |                            | By setting                                |
| X0 r                                  | elay ON count threshol<br>elay ON count threshol                              | Disable<br>0                        | Count                  |                                       | Count                | Disa                        | ole<br>0 Count        | 0 to 4294967295            | Set valid /<br>Set the thr                |
| X1 r<br>X1 r                          | relay ON count threshol<br>relay ON count threshol<br>relay ON count threshol | Disable<br>0<br>Disable             | Count                  |                                       | Count                | Disa<br>Disa                | ole<br>0 Count<br>ble | 0 to 4294967295            | Set valid /<br>Set the thr<br>Set valid / |
|                                       | elay ON count threshol<br>elay ON count threshol                              | 0<br>Disable                        | Count                  |                                       | Count                | Enable                      | 0 Count               | 0 to 4294967295            | Set the thr<br>Set valid /                |
|                                       | relay ON count threshol<br>relay ON count threshol                            | 0<br>Disable                        | Count                  |                                       | Count                | Disable<br>Enable           | Count                 | 0 to 4294967295            | Set the thr<br>Set valid /                |
| Process Option                        |                                                                               |                                     |                        |                                       |                      |                             | _                     |                            | >                                         |
|                                       |                                                                               |                                     | There                  | is no option in th                    | ie selecte           | ed process.                 |                       |                            |                                           |
|                                       |                                                                               |                                     |                        |                                       |                      |                             |                       |                            |                                           |
| The value set in<br>- For information | write value/setting value i<br>n on items not displayed or                    | s set to slave s<br>the screen, pla | tation au<br>ease refe | tomatically by S<br>er to the Operati | ave Stat<br>ing Manu | ion Parameter Automa<br>al. | tic Setting fu        | nction.                    | ^                                         |
|                                       |                                                                               |                                     |                        |                                       |                      |                             |                       |                            | ~                                         |
| Enable safety                         | y module when succeed to                                                      | write <u>p</u> aramete              | r                      |                                       |                      |                             |                       | E <u>x</u> ecute Parameter | Processing                                |
| Impor                                 | t                                                                             | Export                              |                        |                                       |                      | Close with Discardin        | g the Setting         | Close with Ref             | ecting the Setting                        |

- 7. Click the [Close with Reflecting the Setting] button to close the "Parameter of Slave Station" window.
- 8. Select [Close with Reflecting the Setting] to close the "CC-Link IE TSN Configuration" window.
- 9. Set the refresh parameters in "Refresh Settings".
- (Navigation window] ⇒ [Parameter] ⇒ [Module Information] ⇒ Model ⇒ [Basic Settings] ⇒ [Refresh Settings]. Doubleclick "Detail Setting".
- **10.** Click the [Apply] button.
- **11.** Display the "Online Data Operation" window.
- ∑ [Online] ⇒ [Write to PLC]
- 12. Select the checkbox for "Slave Device Setting" in "CC-Link IE TSN Configuration".

| 🖶 🛃 CC-Link IE TSN Configuration |   |  |        |
|----------------------------------|---|--|--------|
| Slave Device Setting             | ✓ |  | Detail |

#### Precautions

- Check that the "Parameter Automatic Setting" checkbox for the slave station is selected in the "CC-Link IE TSN Configuration" window.
- Check that the IP address of the slave station set in the "CC-Link IE TSN Configuration" window matches the IP address of the actual slave station.
- If the communication speed differs between the master station and the station for which slave station parameter automatic setting is configured, the setting may result in an error. In this case, check if the communication speed matches.

**13.** Click the [Detail] button for "Slave Device Setting" to display the "CC-Link IE TSN Configuration - Slave Device Setting" window.

**14.** Check that the checkbox for the write target network interface module is selected. Select the checkbox if not selected.

| Write Target         Select All         Start XY       Station No./ID         IP Address       Last Change         Size (Byte)         ✓       0000         1       192.168.3.1                                                                                                    | -Link IE TSN                                            | N Configuration - S                                                                                      | Slave Device Setting                                                                               |                                                                                          |                                                                                        |                                              | ×   |
|----------------------------------------------------------------------------------------------------|---------------------------------------------------------|----------------------------------------------------------------------------------------------------|----------------------------------------------------------------------------------------------------|------------------------------------------------------------------------------------------|----------------------------------------------------------------------------------------|----------------------------------------------|-----|
| Target Device         Select All       Deselect All         Start XY       Station No./ID       IP Address       Last Change       Size (Byte)         Ø       0000       1       192.168.3.1       -       Not Calculated                                                                                                    | Write Target                                            |                                                                                                    |                                                                                                    |                                                                                          |                                                                                        |                                              |     |
| Select All       Deselect All         Start XY       Station No./ID       IP Address       Last Change       Size (Byte)         ✓       0000       1       192.168.3.1       -       Not Calculated                                                                                                    | Target 0                                                | Device                                                                                                   |                                                                                                    |                                                                                          |                                                                                        |                                              |     |
| Start XY         Station No./ID         IP Address         Last Change         Size (Byte)                  0000               1               192.168.3.1               -               Not Calculated                                                                                                    |                                                         | <u>S</u> elect All                                                                                       | <u>D</u> eselect All                                                                               |                                                                                          |                                                                                        |                                              |     |
| ☑         0000         1         192.168.3.1         -         Not Calculated                                                                                                    |                                                         | Start XY                                                                                                 | Station No./ID                                                                                     | IP Address                                                                               | Last Change                                                                            | Size (Byte)                                  |     |
|                                                                                                    |                                                         | 0000                                                                                                    | 1                                                                                                  | 192.168.3.1                                                                              | -                                                                                      | Not Calculated                               |     |
|                                                                                                    |                                                         |                                                                                                    |                                                                                                    |                                                                                          |                                                                                        |                                              |     |
| Slave devices in which Parameter Auto-setting has been checked are shown in Target Device list.<br>(Even if Parameter Auto-setting has been checked, slave devices in which parameter setting has not been set or in which unsupported parameter<br>setting has been included are not shown)<br>To allocate parameters for each slave devices, please set them from master station ([Basic Setting] - [Network Configuration Settings]). | Slave devi<br>(Even if Pa<br>setting has<br>To allocate | ices in which Parameter<br>arameter Auto-setting h<br>s been included are not<br>e parameters for each : | r Auto-setting has been che<br>has been checked, slave de<br>shown)<br>slave devices, please set t | cked are shown in Target D<br>vices in which parameter se<br>hem from master station ([E | evice list.<br>tting has not been set or in whic<br>lasic Setting] - [Network Configur | h unsupported parameter<br>ation Settings]). |     |
| For the slave device in which Parameter Auto-setting has not been set, please execute parameter processing through [Parameter of Slave Station] from<br>the Shortcut menu of the slave device through [Network Configuration Settings].                                                                                                    | For the sla<br>the Shorto                               | ave device in which Pa<br>ut menu of the slave d                                                         | rameter Auto-setting has n<br>Jevice through [Network Co                                           | ot been set, please execute<br>nfiguration Settings].                                    | parameter processing through [Pa                                                       | arameter of Slave Station] fro               | m   |
| OK Cancel                                                                                                    |                                                         |                                                                                                    |                                                                                                    |                                                                                          |                                                                                        | OK Can                                       | cel |

Point P

In the "CC-Link IE TSN Configuration - Slave Device Setting" window, only the slave stations whose "Parameter Automatic Setting" checkbox is selected are displayed.

- 15. Click the [OK] button to close the "CC-Link IE TSN Configuration Slave Device Setting" window.
- **16.** Write the set parameters to the CPU module of the master station and reset the CPU module of the master station, or turn off and on the power supply of the programmable controller.
- **17.** Set the CPU module of the master station to RUN, and check that the D LINK LED of the network interface module is turned on.

Point P

The parameter automatic setting status can be checked in Parameter automatic setting status monitor (remote buffer memory: 3B90H).

#### Precautions

- Set all the items for the parameter. If any item is left blank, the "Parameter of Slave Station" window cannot be closed.
- Set parameters in the "Parameter of Slave Station" window for each slave station whose "Parameter Automatic Setting" checkbox is selected.
- When the slave station parameter automatic setting is completed with an error, data link is not started. For stations whose slave station parameter automatic setting is completed with an error, Slave station parameter automatic setting function execution result (SW0160 to SW0167) of the master station turns on. To start a data link, check Slave station parameter automatic setting execution result details (SW0194) and the event history of the master/local module, and take the corrective actions corresponding to the stored error code.
- When the slave station parameter processing is executed with the slave station parameter automatic setting enabled, the network interface module operates with the parameters set by the slave station parameter processing. However, if the network interface module is powered on or reset, the module parameter settings are changed by the slave station parameter automatic setting function. Then the module operates with the changed parameters.

#### When changing the parameters

#### Operating procedure

- 1. Display the "Online Data Operation" window.
- $\bigcirc$  [Online]  $\Rightarrow$  [Read from PLC]
- 2. Select the read source "Slave Device Setting" checkbox.

| 🖃 🛃 CC-Link IE TSN Configuration | ✓ |        |
|----------------------------------|---|--------|
| Slave Device Setting             | ✓ | Detail |

**3.** Click the [Detail] button for "Slave Device Setting" to display the "CC-Link IE TSN Configuration - Slave Device Setting" window.

4. Check that the checkbox for the read target network interface module is selected.

Select the checkbox if not selected. All checkboxes are selected by default.

| CC-Link | IE TSN  | Configuration -      | Slave Device Setting         |                            |                                  |                              |      |
|---------|---------|----------------------|------------------------------|----------------------------|----------------------------------|------------------------------|------|
| Read    | Target  |                      |                              |                            |                                  |                              |      |
|         |         |                      |                              |                            |                                  |                              |      |
|         | arget D |                      | Developed All                |                            |                                  |                              |      |
|         |         | Delect All           | Deselect All                 |                            |                                  |                              |      |
|         |         | Start XY             | Station No./ID               | IP Address                 | Last Change                      | Size (Byte)                  |      |
|         |         | 0000                 | 1                            | 192.168.3.1                | 2021/03/09 14:57:58              | 178                          |      |
|         |         |                      |                              |                            |                                  |                              |      |
|         |         |                      |                              |                            |                                  |                              |      |
|         |         |                      |                              |                            |                                  |                              |      |
|         |         |                      |                              |                            |                                  |                              |      |
|         |         |                      |                              |                            |                                  |                              |      |
|         |         |                      |                              |                            |                                  |                              |      |
|         |         |                      |                              |                            |                                  |                              |      |
|         |         |                      |                              |                            |                                  |                              |      |
|         |         |                      |                              |                            |                                  |                              |      |
| Sla     | ve devi | res stored in CPU mo | dule/Drive are shown in Tarr | et Device list.            |                                  |                              |      |
| En      | the ele | ve device in which P | arameter Auto-setting has a  | ot been set plasse everyte | parameter processing through [Pa | ramater of Slave Station] fr |      |
| the     | Shortcu | it menu of the slave | device through [Network Co   | nfiguration Settings].     | parameter processing through (Pa | nameter or plave station in  | om   |
|         |         |                      |                              |                            |                                  |                              |      |
|         |         |                      |                              |                            |                                  |                              |      |
|         |         |                      |                              |                            |                                  |                              |      |
|         |         |                      |                              |                            |                                  | ОК Са                        | ncel |
|         |         |                      |                              |                            |                                  |                              |      |

- 5. Click the [OK] button to close the "CC-Link IE TSN Configuration Slave Device Setting" window.
- 6. Click the [Execute] button to read the parameters from the CPU module.
- 7. Open the "CC-Link IE TSN Configuration" window.
- (Navigation window] ⇒ [Parameter] ⇒ [Module Information] ⇒ Model ⇒ [Basic Settings] ⇒ [Network Configuration Settings]. Double-click "Detail Setting".

**8.** Double-click "Detail Setting" beside the "Parameter Automatic Setting" checkbox to open the "Parameter of Slave Station" window.

|   | Ne  | Madal Nama   | CTA# | Chatian Turne  | RX Setting | RY Setting | RWr Setting | RWw Setting | Paramet      | er Automatic Setting         |
|---|-----|--------------|------|----------------|------------|------------|-------------|-------------|--------------|------------------------------|
|   | NO. | Model Name   | STA# | Station Type   | Points     | Points     | Points      | Points      |              |                              |
| - | 0   | Host Station | 0    | Master Station |            |            |             |             |              |                              |
|   | 1   | FA3-TH1T16XC | 1    | Remote Station | 16         | 16         | 16          | 16          | $\checkmark$ | <detail setting=""></detail> |

**9.** Check that "Method selection" is set to "Parameter auto-setting".

**10.** Select the items to be changed, and set new values.

| arameter of Slave Station                                                          |                                            |                          |                                       |                         |                             |                |                                       |                            |        |
|------------------------------------------------------------------------------------|--------------------------------------------|--------------------------|---------------------------------------|-------------------------|-----------------------------|----------------|---------------------------------------|----------------------------|--------|
| arget Module Information: FA3-TH1T1<br>Start I/O N                                 | 5XC<br>5.:0000 - Station N                 | lo.:1                    |                                       |                         |                             |                |                                       |                            | ^<br>~ |
| lethod selection: Parameter auto-settin                                            | g ×                                        | / Set t                  | he parameters t                       | hat suppo               | ort parameter auto-set      | ting.          |                                       |                            | ^<br>~ |
| Parameter Information                                                              |                                            |                          | Clear A                               | \   " <u>R</u> ead \    | /alue"                      | <u>C</u> lear  | All "Write Value/Se                   | tting Value"               |        |
| Select <u>A</u> ll Cancel Al                                                       | Selections                                 | Сору                     | "Ini <u>t</u> ial Value" t            | o "Write V              | 'alue/Setting Value"        | Copy "Read     | Value" to "Write Va                   | lue/Setting V              | alue"  |
| Name                                                                               | Initial Value                              | Unit                     | Read Value                            | Unit                    | Write Value/Setting         | : Unit         | Setting Range                         | Description                | ^      |
| Input response time setting                                                        | ng 1ms                                     |                          |                                       |                         | 1                           | ms             |                                       | By setting                 |        |
| X0 relay ON count thresh                                                           | ol Disable<br>ol 0                         | Count                    |                                       | Count                   | Disa                        | ble<br>0 Count | 0 to 4294967295                       | Set valid /<br>Set the thr |        |
| X1 relay ON count thresh                                                           | ol Disable<br>ol 0                         | Count                    |                                       | Count                   | Disa                        | ble<br>0 Count | 0 to 4294967295                       | Set valid /<br>Set the thr |        |
| X2 relay ON count thresh                                                           | ol Disable<br>ol 0                         | Count                    |                                       | Count                   | Disa                        | ble<br>0 Count | 0 to 4294967295                       | Set valid /<br>Set the thr |        |
| X3 relay ON count thresh     X3 relay ON count thresh     X4 relay ON count thresh | ol 0<br>ol 0<br>ol Disable                 | Count                    |                                       | Count                   | Disable                     | 0 Count        | 0 to 4294967295                       | Set the thr                |        |
| <                                                                                  |                                            | · ·                      |                                       |                         | Disable<br>Enable           | - · ·          | · · · · · · · · · · · · · · · · · · · | >                          |        |
| Process Option                                                                     |                                            | There                    | is no option in t                     | he selecte              | ed process.                 |                |                                       |                            |        |
| The value set in write value/setting va<br>- For information on items not displaye | ue is set to slave :<br>d on the screen, p | station au<br>lease refi | utomatically by S<br>er to the Operat | ilave Stat<br>ting Manu | ion Parameter Automa<br>al. | tic Setting fu | nction.                               |                            | ^<br>~ |
| Enable safety module when succeed                                                  | to write <u>p</u> aramet                   | er                       |                                       |                         |                             |                | E <u>x</u> ecute Parameter            | Processing                 |        |
| Import                                                                             | Export                                     |                          |                                       |                         | Close with Discardin        | g the Setting  | Close with Refl                       | ecting the Se              | tting  |

- 11. Click the [Close with Reflecting the Setting] button to close the "Parameter of Slave Station" window.
- **12.** Select [Close with Reflecting the Setting] to close the "CC-Link IE TSN Configuration" window.
- **13.** Click the [Apply] button.
- 14. Display the "Online Data Operation" window.
- ♥ [Online] ⇒ [Write to PLC]
- 15. Select the checkbox for "Slave Device Setting" in "CC-Link IE TSN Configuration".

| 🖶 🛃 CC-Link IE TSN Configuration | <b>V</b> |  |        |
|----------------------------------|----------|--|--------|
| Slave Device Setting             | ✓        |  | Detail |

**16.** Click the [Detail] button for "Slave Device Setting" to display the "CC-Link IE TSN Configuration - Slave Device Setting" window.

**17.** Check that the checkbox for the write target network interface module is selected. Select the checkbox if not selected.

| te Tarnet                                                                       | N Configuration                                                                                                    | - Slave De                                                                                  | evice Setting                                                                                    |                                                                                                    |                                                                                                    |                                                                                         |      |
|---------------------------------------------------------------------------------|----------------------------------------------------------------------------------------------------|---------------------------------------------------------------------------------------------|--------------------------------------------------------------------------------------------------|----------------------------------------------------------------------------------------------------|----------------------------------------------------------------------------------------------------|-----------------------------------------------------------------------------------------|------|
| te raiget                                                                       |                                                                                                    |                                                                                             |                                                                                                  |                                                                                                    |                                                                                                    |                                                                                         |      |
| Target                                                                          | Device                                                                                                    |                                                                                             |                                                                                                  |                                                                                                    |                                                                                                    |                                                                                         |      |
|                                                                                 | <u>S</u> elect All                                                                                                    |                                                                                             | Deselect All                                                                                     |                                                                                                    |                                                                                                    |                                                                                         |      |
|                                                                                 | Start XY                                                                                                    | Statio                                                                                      | n No./ID                                                                                         | IP Address                                                                                                    | Last Change                                                                                                    | Size (Byte)                                                                             |      |
|                                                                                 | 0000                                                                                                    | 1                                                                                           |                                                                                                  | 192.168.3.1                                                                                                    | -                                                                                                    | Not Calculated                                                                          |      |
|                                                                                 |                                                                                                    |                                                                                             |                                                                                                  |                                                                                                    |                                                                                                    |                                                                                         |      |
|                                                                                 |                                                                                                    |                                                                                             |                                                                                                  |                                                                                                    |                                                                                                    |                                                                                         |      |
|                                                                                 |                                                                                                    |                                                                                             |                                                                                                  |                                                                                                    |                                                                                                    |                                                                                         |      |
| Slave dev<br>(Even if P<br>setting ha<br>To allocat<br>For the sl<br>the Shorto | vices in which Param<br>Parameter Auto-sette<br>been included are<br>te parameters for ex<br>lave device in which<br>cut menu of the slav | eter Auto-sett<br>1g has been<br>not shown)<br>ch slave dev<br>Parameter A<br>re device thr | ting has been ch<br>checked, slave d<br>ices, please set<br>uto-setting has r<br>ough [Network Ω | ecked are shown in Target D<br>evices in which parameter s<br>them from master station ([<br>not been set, please execute<br>pnfiguration Settings]. | evice list.<br>etting has not been set or in<br>Basic Setting] - [Network Conf<br>paramèter processing throug) | which unsupported parameter<br>figuration Settings]).<br>h [Parameter of Slave Station] | from |

- 18. Click the [OK] button to close the "CC-Link IE TSN Configuration Slave Device Setting" window.
- 19. Write the set parameters to the CPU module of the master station and reset the CPU module of the master station, or power on the programmable controller.
- 20. Set the CPU module of the master station to the RUN state, and check that the D LINK LED of the network interface module is turned on.

#### Precautions

The parameters of a slave station not existing in the network map on the "CC-Link IE TSN Configuration" window or a slave station whose "Parameter Automatic Setting" is not selected cannot be read.

When an attempt is made to read parameters, an error message is displayed.

### Slave station parameter processing

This processing writes the network interface module parameters to the network interface module directly from the engineering tool of the master station.

### Network configuration setting

### Operating procedure

- 1. Open the "CC-Link IE TSN Configuration" window in the engineering tool of the master station.
- (Navigation window] ⇒ [Parameter] ⇒ [Module Information] ⇒ Model ⇒ [Basic Settings] ⇒ [Network Configuration Settings]. Double-click "Detail Setting".
- 2. Select the network interface module in "Module List" and drag and drop it to the list of stations or the network map.

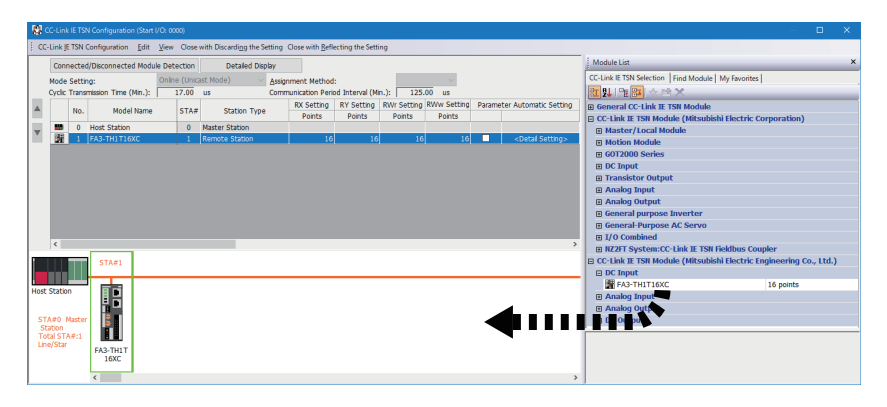

- 3. Select the network interface module to set parameters for, and open the "Parameter of Slave Station" window. ( 🖙 Page 152 "Parameter of Slave Station" window)
- Right-click the network interface module. Select [Parameter of Slave Station].
- 4. Set "Method selection" in the "Parameter of Slave Station" window to "Parameter write".

| Parameter of Slave Station            |          |                                                  |  |  |  |
|---------------------------------------|----------|--------------------------------------------------|--|--|--|
| Target Module Info                    | rmation: | FA3-TH1T16XC<br>Start I/O No.:0000 - Station No. |  |  |  |
| Method selection:                     | Paramete | r write 🗸 🗸                                      |  |  |  |
| Paramete                              |          | r read                                           |  |  |  |
|                                       | Paramete | r write                                          |  |  |  |
| Parameter Info Parameter auto-setting |          |                                                  |  |  |  |

**5.** Double-click the item to be set, and enter the setting value.

To save the parameter setting values in a CSV file, click the [Export] button.

To read the parameter setting values from a CSV file, click the [Import] button.

| ameter of :              | slave station                   |                                          |                                    |                         |                                     |                    |                      |            |                      |                    |     |
|--------------------------|---------------------------------|------------------------------------------|------------------------------------|-------------------------|-------------------------------------|--------------------|----------------------|------------|----------------------|--------------------|-----|
| get Module               | Information:                    | FA3-TH1T16XC<br>Start I/O No.:0          | 000 - Station N                    | 0.:1                    |                                     |                    |                      |            |                      |                    |     |
|                          |                                 | L                                        |                                    |                         |                                     |                    |                      |            |                      |                    | _   |
| hod selection            | on: Paramete                    | er write                                 | ~                                  | The p                   | arameters are v                     | vritten to         | the target module.   |            |                      |                    |     |
| Darameter                | Information                     |                                          |                                    |                         |                                     |                    |                      |            |                      |                    | _   |
| raianetei                | Information                     |                                          |                                    |                         | Clear A                             | ll "Read \         | /alue"               | Clear      | All "Write Value/Set | tting Value"       |     |
| Sele                     | ect <u>A</u> ll                 | Cancel All Sel                           | ections                            | Сору                    | "Ini <u>t</u> ial Value" to         | o "Write V         | alue/Setting Value"  | Copy "Read | Value" to "Write Va  | -<br>lue/Setting V | alu |
| Nam                      | e                               |                                          | Initial Value                      | Unit                    | Read Value                          | Unit               | Write Value/Setting  | Unit       | Setting Range        | Description        | r 🗚 |
| 🗹 📮 Ing                  | out response                    | time setting                             |                                    |                         |                                     |                    |                      |            |                      |                    |     |
|                          | Input respons                   | se time setting                          | 1ms                                |                         |                                     |                    | 1                    | ms         |                      | By setting         |     |
|                          | XII relay ON                    | count threshol                           | Disable                            |                         |                                     |                    | Dicable              |            |                      | Set valid /        | 7   |
|                          | X0 relay ON                     | count threshol                           | 0                                  | Count                   |                                     | Count              | Disable              | Count      | 0 to 4294967295      | Set the thr        |     |
|                          | X1 relay ON                     | count threshol                           | Disable                            |                         |                                     |                    | Disable              |            |                      | Set valid /        | 7   |
|                          | X1 relay ON                     | count threshol                           | 0                                  | Count                   |                                     | Count              | Enable               | Count      | 0 to 4294967295      | Set the thr        |     |
|                          | X2 relay ON                     | count threshol                           | Disable                            |                         |                                     |                    | Disa                 | ble        |                      | Set valid /        | 1   |
|                          | X2 relay ON                     | count threshol                           | U<br>Disable                       | Count                   |                                     | Count              | Dise                 | U Count    | U to 4294967295      | Set the thr        | 1   |
|                          | X3 relay ON                     | count threshol                           | Disable                            | Count                   |                                     | Count              | Disa                 | 0 Count    | 0 to #20#067205      | Set the the        |     |
|                          | X4 relay ON                     | count threshol                           | Disable                            | Oburit                  |                                     | Oburit             | Disa                 | ble        | 0 10 1201001200      | Set valid /        | Ł   |
| <                        |                                 |                                          |                                    | - ·                     |                                     | - ·                |                      | 0.0        | o ·                  |                    | Ľ   |
|                          |                                 |                                          |                                    |                         |                                     |                    |                      |            |                      |                    |     |
| Process Op               | otion                           |                                          |                                    | There                   | is no option in th                  | ne selecte         | d process.           |            |                      |                    |     |
| The refres<br>Accesses t | hed device val                  | lues of remote I/(<br>y using the curren | O or remote reg<br>nt connection d | gisters ma<br>estinatio | ay be overwritte<br>n. Please check | en.<br>if there is | any problem with the | connection | destination.         |                    |     |
| Process is<br>For inform | executed acco<br>ation on items | not displayed on                         | the screen, ple                    | in the Pl<br>ase refe   | .C CPU.<br>r to the Operati         | ng Manua           | ıl.                  |            |                      |                    |     |
| Enable s                 | afety module v                  | when succeed to                          | write <u>p</u> aramete             | r                       |                                     |                    |                      |            | Execute Parameter    | Processing         |     |
|                          |                                 |                                          |                                    |                         |                                     |                    |                      |            |                      |                    |     |

- 6. Click the [Execute Parameter Processing] button.
- 7. Follow the on-screen instructions and click the [Yes] button.
- 8. Select [Close with Reflecting the Setting], and close the "Parameter of Slave Station" window.
- 9. Select [Close with Reflecting the Setting] to close the "CC-Link IE TSN Configuration" window.

Point P

- FA3-TH: The parameters are enabled right after the above procedure is complete.
- FA3-AT: The parameters are enabled by turning on Initial data setting request flag (RY9) after the above procedure is complete.

### When changing the parameters

#### Operating procedure

- **1.** Open the "CC-Link IE TSN Configuration" window.
- [Navigation window] ⇒ [Parameter] ⇒ [Module Information] ⇒ Model ⇒ [Basic Settings] ⇒ [Network Configuration Settings]. Double-click "Detail Setting".
- 2. Open the "Parameter of Slave Station" window.
- Select a network interface module from the station list, right-click, and select [Parameter of Slave Station].
- 3. Set "Method selection" to "Parameter read".

| Parameter of Slav  | e Station                        |                                                  |
|--------------------|----------------------------------|--------------------------------------------------|
| Target Module Info | rmation:                         | FA3-TH1T16XC<br>Start I/O No.:0000 - Station No. |
| Method selection:  | Paramete                         | r read 🗸 🗸                                       |
| Parameter Info     | Paramete<br>Paramete<br>Paramete | r read<br>r write<br>r auto-setting              |

- 4. Click the [Execute Parameter Processing] button.
- 5. Click the [Yes] button.
- 6. The parameters are read from the network interface module.

| Parameter of Slave Station                                                                                                    |                                                                             |       |                             |                     |                     |              |                              |                            |        |
|----------------------------------------------------------------------------------------------------|-----------------------------------------------------------------------------|-------|-----------------------------|---------------------|---------------------|--------------|------------------------------|----------------------------|--------|
| Farget Module Information: FA3-THIT16XC<br>Start I/O No.:(                                                                                                    | rget Module Information: FA3-TH1T16XC<br>Start I/O No.:0000 - Station No.:1 |       |                             |                     |                     |              |                              | < >                        |        |
| Parameter read                                                                                                    | ~                                                                           | The p | oarameters are r            | ead from            | the target module.  |              |                              |                            | <<br>> |
| Parameter Information                                                                                                    |                                                                             |       | Clear A                     | ll " <u>R</u> ead \ | /alue"              | Clear        | r All "Write Value/Se        | tting Value"               |        |
| Select <u>A</u> ll Cance <u>l</u> All Se                                                                                                    | ections                                                                     | Сору  | "Ini <u>t</u> ial Value" to | o "Write V          | alue/Setting Value" | Copy "Reag   | <u>d</u> Value" to "Write Va | lue/Setting V              | alue"  |
| Name                                                                                                    | Initial Value                                                               | Unit  | Read Value                  | Unit                | Write Value/Settin  | e Unit       | Setting Range                | Description                | ^      |
| Input response time setting                                                                                                    | 1ms                                                                         |       | 1ms                         | _                   |                     |              |                              | By setting                 |        |
| X0 relay ON count threshol.<br>W relay ON count threshol.                                                                                                    | . Disable<br>. 0                                                            | Count | Enable<br>20000000          | Count               |                     | Count        | 0 to 4294967295              | Set valid /<br>Set the thr |        |
| X1 relay ON count threshol.                                                                                                    | . Disable<br>. 0<br>Disable                                                 | Count | Disable<br>0<br>Disable     | Count               |                     | Count        | 0 to 4294967295              | Set valid /<br>Set the thr |        |
| X2 relay ON count threshol     X2 relay ON count threshol     X3 relay ON count threshol                                                                                                    | . Disable<br>. 0<br>Disable                                                 | Count | 0<br>Disable                | Count               |                     | Count        | 0 to 4294967295              | Set valid /<br>Set the thr |        |
|                                                                                                    | . 0<br>. Disable                                                            | Count | 0<br>Disable                | Count               |                     | Count        | 0 to 4294967295              | Set the thr<br>Set valid / |        |
| <                                                                                                    | ·                                                                           | · ·   | ^                           |                     |                     | 1 <u>0</u> . |                              | >                          |        |
| Process Option There is no option in the selected process.                                                                                                    |                                                                             |       |                             |                     |                     |              |                              |                            |        |
| -The refreshed device values of remote I/O or remote registers may be overwritten.<br>-Accesses the PLC CPU by using the current connection destination. Please check if there is any problem with the connection destination.<br>-Process is executed according to the parameters written in the PLC CPU.<br>-For information on items not displayed on the screen, please refer to the Operating Manual. |                                                                             |       |                             |                     |                     |              |                              |                            |        |
| Enable safety module when succeed to                                                                                                    | Enable safety module when succeed to write parameter                        |       |                             |                     |                     |              |                              |                            |        |
| Import Export Close with Discarding the Setting Close with Reflecting the Setting                                                                                                    |                                                                             |       |                             |                     | tting               |              |                              |                            |        |

### 7. Set "Method selection" to "Parameter write".

| Parameter of Slave Station |                                       |                                                  |  |  |  |  |  |
|----------------------------|---------------------------------------|--------------------------------------------------|--|--|--|--|--|
| Target Module Info         | rmation:                              | FA3-TH1T16XC<br>Start I/O No.:0000 - Station No. |  |  |  |  |  |
| Method selection:          | Paramete                              | r write 🗸 🗸                                      |  |  |  |  |  |
|                            | Paramete                              | r read                                           |  |  |  |  |  |
|                            | Paramete                              | r write                                          |  |  |  |  |  |
| Parameter Info             | Parameter Info Parameter auto-setting |                                                  |  |  |  |  |  |

8. Select the items to be changed, and set new values.

- Click [Copy "Read Value" to "Write Value/Setting Value"] button and paste the value.
- Select the items to be changed, and set new values.

| rameter of Slave Station — 🗆 🗙                                                                                                    |                                                                          |                                                    |                                                                    |                               |                      |                     |                     |                              |
|----------------------------------------------------------------------------------------------------|--------------------------------------------------------------------------|----------------------------------------------------|--------------------------------------------------------------------|-------------------------------|----------------------|---------------------|---------------------|------------------------------|
| arget Module Information: FA3-TH1T16XC Start I/O No.:0000 - Station No.:1                                                                                                    |                                                                          |                                                    |                                                                    |                               |                      |                     |                     |                              |
| Parameter write                                                                                                    | ~                                                                        | The p                                              | oarameters are v                                                   | vritten to                    | the target module.   |                     |                     | ^<br>~                       |
| Parameter Information                                                                                                    |                                                                          |                                                    | Clear A                                                            | ll " <u>R</u> ead V           | 'alue"               | <u>O</u> lear A     | All "Write Value/Se | tting Value"                 |
| Select <u>A</u> ll Cancel All Sel                                                                                                    | ections                                                                  | Сору                                               | "Ini <u>t</u> ial Value" to                                        | Write V                       | alue/Setting Value"  | Copy "Read V        | /alue" to "Write Va | lue/Setting Value"           |
| Name                                                                                                    | Initial Value                                                            | Unit                                               | Read Value                                                         | Unit                          | Write Value/Setting  | g Unit S            | Setting Range       | Descriptior 🔺                |
| ✓ □ Input response time setting                                                                                                    | 1ms                                                                      |                                                    | 1ms                                                                |                               | 1                    | ms                  |                     | By setting                   |
| X0 relay ON count threshol<br>X0 relay ON count threshol                                                                                                    | Disable<br>0                                                             | Count                                              | Enable<br>20000000                                                 | Count                         | Ena<br>20000         | ible<br>000 Count I | 0 to 4294967295     | Set valid /<br>Set the thr   |
| X1 relay ON count threshol<br>X1 relay ON count threshol                                                                                                    | Disable<br>0<br>Disable                                                  | Count                                              | Disable<br>0<br>Disable                                            | Count                         | Disable<br>Diosblo   | Count I             | 0 to 4294967295     | Set valid /<br>Set the thr   |
| X2 relay ON count threshol     X2 relay ON count threshol     X3 relay ON count threshol     X3 relay ON count threshol                                                           | 0<br>Disable                                                             | Count                                              | 0<br>Disable                                                       | Count                         | Enable               | Count (             | 0 to 4294967295     | Set the thr<br>Set valid /   |
|                                                                                                    | 0<br>Disable                                                             | Count                                              | 0<br>Disable                                                       | Count                         | Disa                 | 0 Count 1<br>ible   | 0 to 4294967295     | Set the thr<br>Set valid / 🗸 |
| <                                                                                                    |                                                                          |                                                    |                                                                    |                               |                      |                     |                     | >                            |
| Process Option There is no option in the selected process.                                                                                                    |                                                                          |                                                    |                                                                    |                               |                      |                     |                     |                              |
| -The refreshed device values of remote I/<br>-Accesses the PLC CPU by using the curre<br>-Process is executed according to the para<br>-For information on items not displayed on | O or remote reg<br>nt connection d<br>ameters written<br>the screen, ple | gisters ma<br>estination<br>in the PL<br>ease refe | ay be overwritte<br>n. Please check<br>.C CPU.<br>r to the Operati | n.<br>if there is<br>ng Manua | any problem with the | connection de       | estination.         | ^<br>~                       |
| Enable safety module when succeed to                                                                                                    | write <u>p</u> aramete                                                   | r                                                  |                                                                    |                               |                      | E                   | xecute Parameter    | Processing                   |
| Import                                                                                                    | Export                                                                   |                                                    |                                                                    |                               | Close with Discardig | ng the Setting      | Close with Refl     | ecting the Setting           |

9. Click the [Execute Parameter Processing] button.

**10.** Follow the on-screen instructions and click the [Yes] button.

**11.** The parameters are written to the network interface module.

6

### "Parameter of Slave Station" window

This section shows the details on the "Parameter Processing of Slave Station" window to set parameters of the network interface module.

#### Window

The "Parameter of Slave Station" window for the FA3-TH1T16XC is shown as an example.

| Parameter of Slave Station                                                                                                    |                                                                                   |                                                   |                                                                    |                                |                      |               |                       |                                           |          |
|----------------------------------------------------------------------------------------------------|-----------------------------------------------------------------------------------|---------------------------------------------------|--------------------------------------------------------------------|--------------------------------|----------------------|---------------|-----------------------|-------------------------------------------|----------|
| Target Module Information: FA3-THIT16XC<br>Start I/O No.:(                                                                                                    | Module Information:<br>FA3-TH1T16XC<br>Start I/O No.:0000 - Station No.:1         |                                                   |                                                                    |                                |                      |               |                       | <<br>>                                    |          |
| Method selection: Parameter write                                                                                                    | ethod selection: Parameter write V                                                |                                                   |                                                                    | written to                     | the target module.   |               |                       |                                           | <<br>>   |
| Parameter Information                                                                                                    |                                                                                   |                                                   | Clear A                                                            | \  " <u>R</u> ead \            | /alue"               | <u>C</u> lear | r All "Write Value/Se | tting Value"                              |          |
| Select <u>A</u> ll Cance <u>l</u> All Se                                                                                                    | elections                                                                         | Сору                                              | "Ini <u>t</u> ial Value" to                                        | o "Write V                     | alue/Setting Value*  | Copy "Reag    | l Value" to "Write Va | lue/Setting Va                            | alue"    |
| Name                                                                                                    | Initial Value                                                                     | Unit                                              | Read Value                                                         | Unit                           | Write Value/Settin   | g Unit        | Setting Range         | Description                               | ^        |
| Input response time setting                                                                                                    | 1ms                                                                               |                                                   |                                                                    |                                |                      |               |                       | By setting                                |          |
| X0 relay ON count threshol.<br>X0 relay ON count threshol.                                                                                                    | Disable<br>0                                                                      | Count                                             |                                                                    | Count                          |                      | Count         | 0 to 4294967295       | Set valid /<br>Set the thr                |          |
| X1 relay ON count threshol.<br>X1 relay ON count threshol.                                                                                                    | Disable<br>0                                                                      | Count                                             |                                                                    | Count                          |                      | Count         | 0 to 4294967295       | Set valid /<br>Set the thr                |          |
| X2 relay ON count threshol.                                                                                                    | Disable<br>0                                                                      | Count                                             |                                                                    | Count                          |                      | Count         | 0 to 4294967295       | Set valid /<br>Set the thr                |          |
| X3 relay ON count threshol.<br>X3 relay ON count threshol.<br>X4 relay ON count threshol.                                                                                        | Disable<br>0<br>Disable                                                           | Count                                             |                                                                    | Count                          |                      | Count         | 0 to 4294967295       | Set valid /<br>Set the thr<br>Set valid / |          |
| <                                                                                                    | 1                                                                                 | · ·                                               |                                                                    |                                |                      | i             |                       | >                                         |          |
| Process Option There is no option in the selected process.                                                                                                    |                                                                                   |                                                   |                                                                    |                                |                      |               |                       |                                           |          |
| -The refreshed device values of remote I,<br>-Accesses the PLC CPU by using the curre<br>-Process is executed according to the par<br>-For information on items not displayed or | /O or remote reg<br>ent connection d<br>ameters written<br>n the screen, ple      | gisters m<br>lestinatio<br>in the Pl<br>ease refe | ay be overwritte<br>n. Please check<br>.C CPU.<br>r to the Operati | en.<br>if there is<br>ng Manua | any problem with the | connection    | destination.          |                                           | <b>^</b> |
| Enable safety module when succeed to                                                                                                    | Enable safety module when succeed to write garameter Execute Parameter Processing |                                                   |                                                                    |                                |                      |               |                       |                                           |          |
| Import                                                                                                    | Export                                                                            |                                                   |                                                                    |                                | Close with Discardi  | ng the Settin | g Close with Refl     | ecting the Set                            | ting     |

### FA3-TH1T16XC, FA3-TH1M16XC

### Displayed items

| Item                                     |                                                   | Description                                                                                                    | Setting range                                                                                                    | Reference                                           |
|------------------------------------------|---------------------------------------------------|----------------------------------------------------------------------------------------------------|----------------------------------------------------------------------------------------------------|-----------------------------------------------------|
| Input response time settin               | 9                                                 | Setting the response time required for the<br>module to recognize an actual input as the X<br>signal prevents an incorrect input due to noise.                                                          | <ul> <li>0ms</li> <li>0.2ms</li> <li>1ms (default)</li> <li>1.5ms</li> <li>5ms</li> <li>10ms</li> <li>20ms</li> <li>70ms</li> </ul> | Page 114 Input<br>response time setting<br>function |
| Relay ON count<br>threshold setting      | X□ relay ON count threshold valid/invalid setting | Set whether the relay ON count of the maintenance alarm function is valid or invalid.                                                                                                    | <ul><li>Invalid (default)</li><li>Valid</li></ul>                                                                                   | Page 110 Relay ON count threshold                   |
|                                          | X⊡ relay ON count threshold setting               | Set the threshold of relay ON count of the maintenance alarm function. When Relay ON count threshold valid/invalid setting (4120H) is set to be valid, this threshold is compared with the count value. | 0 to 4294967295<br>(Default: 0)                                                                                                    | (FA3-TH)                                            |
| Elapsed operation time threshold setting |                                                   | Set the threshold of the elapsed operation time<br>of the maintenance alarm function. Note that,<br>when the setting value is 0, an alarm for the<br>elapsed operation time does not occur.             | 0 to 4294967295<br>(Default: 0)                                                                                                    | Page 110<br>Elapsed operation<br>time threshold     |

### FA3-TH1T16Y, FA3-TH1T16YE, FA3-TH1M16Y, FA3-TH1M16YE

### Displayed items

| Item                                     |                                                   | Description                                                                                                    | Setting range                                     | Reference                                         |
|------------------------------------------|---------------------------------------------------|----------------------------------------------------------------------------------------------------|---------------------------------------------------|---------------------------------------------------|
| Output HOLD/CLEAR setting                |                                                   | Set whether to hold or clear the last output<br>value for the case when the module is<br>disconnected from data link, when the CPU<br>module operating status is STOP or RESET, or<br>when the CPU module operation is suspended<br>by an error. | CLEAR (default)     HOLD                          | Page 115 Output<br>HOLD/CLEAR setting<br>function |
| Relay ON count<br>threshold setting      | Y□ relay ON count threshold valid/invalid setting | Set whether the relay ON count of the maintenance alarm function is valid or invalid.                                                                                                    | <ul><li>Invalid (default)</li><li>Valid</li></ul> | Series Page 110 Relay ON count threshold          |
|                                          | X⊡ relay ON count threshold setting               | Set the threshold of relay ON count of the maintenance alarm function. When Relay ON count threshold valid/invalid setting (4120H) is set to be valid, this threshold is compared with the count value.                                          | 0 to 4294967295<br>(Default: 0)                   | (FA3-TH)                                          |
| Elapsed operation time threshold setting |                                                   | Set the threshold of the elapsed operation time<br>of the maintenance alarm function. Note that,<br>when the setting value is 0, an alarm for the<br>elapsed operation time does not occur.                                                      | 0 to 4294967295<br>(Default: 0)                   | Page 110<br>Elapsed operation<br>time threshold   |

### FA3-AT1T8X, FA3-AT1M8X

### Displayed items

| Item                                               |                                                  | Description                                                                                                    | Setting range                                                                                                    | Reference                                               |  |
|----------------------------------------------------|--------------------------------------------------|----------------------------------------------------------------------------------------------------|----------------------------------------------------------------------------------------------------|---------------------------------------------------------|--|
| A/D conversion enable/<br>disable setting          | CH□ A/D conversion enable/<br>disable setting    | Set whether to enable or disable A/D conversion for each channel.                                                                                                    | • Enable (default)<br>• Disable                                                                                            | Page 119 A/D<br>conversion enable/<br>disable function  |  |
| Averaging process CHD Averaging processing setting |                                                  | Set sampling processing or averaging processing for each channel.                                                                                                    | <ul> <li>Sampling processing<br/>(default)</li> <li>Time average</li> <li>Count average</li> <li>Moving average</li> </ul> | Page 119 A/D conversion method                          |  |
|                                                    | CH⊟ Time average/Count<br>average/Moving average | Set the time (for averaging), count (for<br>averaging), and moving average count for each<br>channel to which Averaging processing setting<br>is specified.                                 | Time average: 2 to<br>10000ms     Count average: 4 to<br>65000 times     Moving average: 2 to<br>128 times<br>(Default: 0) |                                                         |  |
| Input signal error<br>detection function           | CH⊡ Input signal error<br>detection setting      | Set the condition ("Disable"/"Input signal error detection") to detect an error.                                                                                                    | <ul> <li>Invalid (default)</li> <li>Input signal error<br/>detection</li> </ul>                                            | েল Page 122 Input<br>signal error detection<br>function |  |
| Warning output function (process alarm)            | CH□ Warning output setting                       | Set whether to enable or disable process alarm warning output for each channel.                                                                                                    | <ul> <li>Enable</li> <li>Disable (default)</li> </ul>                                                                      | ে Page 124<br>Warning output                            |  |
|                                                    | CH□ Process alarm upper<br>upper limit value     | Set any one of Process alarm upper upper limit value, Process alarm upper lower limit value,                                                                                                | -32768 to 32767<br>(Default: 0)                                                                                            | function (process<br>alarm)                             |  |
|                                                    | CH□ Process alarm upper<br>lower limit value     | Process alarm lower upper limit value, and<br>Process alarm lower lower limit value.                                                                                                    | -32768 to 32767<br>(Default: 0)                                                                                            |                                                         |  |
|                                                    | CH□ Process alarm lower<br>upper limit value     |                                                                                                    | -32768 to 32767<br>(Default: 0)                                                                                            |                                                         |  |
|                                                    | CH□ Process alarm lower<br>lower limit value     |                                                                                                    | -32768 to 32767<br>(Default: 0)                                                                                            |                                                         |  |
| Digital clipping function                          | CH□ Digital clipping enable/<br>disable setting  | Set whether to enable or disable digital clipping for each channel.                                                                                                    | <ul><li>Invalid (default)</li><li>Valid</li></ul>                                                                          | Page 126 Digital<br>clipping function                   |  |
| Scaling function                                   | CH□ Scaling enable/disable setting               | Set whether to enable or disable scaling for each channel.                                                                                                    | <ul><li>Invalid (default)</li><li>Enable</li></ul>                                                                         | Scaling function                                        |  |
|                                                    | CH□ Scaling upper limit value                    | Set the range of values to be scale-converted for each channel.                                                                                                    | -32000 to 32000<br>(Default: 0)                                                                                            |                                                         |  |
|                                                    | CH□ Scaling lower limit value                    |                                                                                                    | -32000 to 32000<br>(Default: 0)                                                                                            |                                                         |  |
| Logging cycle setting                              | CH□ Logging cycle unit setting                   | Set the unit to be used for setting the logging cycle.                                                                                                    | • ms (default)<br>• s                                                                                                    | Page 106                                                |  |
|                                                    | CH□ Logging cycle setting                        | Set the logging cycle.                                                                                                    | • ms: 1 to 32767<br>• s: 1 to 3600<br>(Default: 1)                                                                         | (FA3-AT)                                                |  |
| Logging data setting                               | CH□ Logging data setting                         | Set whether a digital output value or scaling value is collected.                                                                                                    | <ul> <li>Digital output value<br/>(default)</li> <li>Scaling value</li> </ul>                                              |                                                         |  |
| Elapsed operation time th                          | reshold setting                                  | Set the threshold of the elapsed operation time<br>of the maintenance alarm function. Note that,<br>when the setting value is 0, an alarm for the<br>elapsed operation time does not occur. | 0 to 4294967295<br>(Default: 0)                                                                                            | Page 110<br>Elapsed operation<br>time threshold         |  |

### FA3-AT1T8Y, FA3-AT1M8Y

### Displayed items

| Item                                      |                                               | Description                                                                                                    | Setting range                                                                 | Reference                                                 |
|-------------------------------------------|-----------------------------------------------|----------------------------------------------------------------------------------------------------|-------------------------------------------------------------------------------|-----------------------------------------------------------|
| D/A conversion enable/<br>disable setting | CH□ D/A conversion enable/<br>disable setting | Set whether to enable or disable D/A conversion for each channel.                                                                                                    | • Enable<br>• Disable (default)                                               | ের Page 134 D/A<br>conversion enable/<br>disable function |
| Analog output HOLD/<br>CLEAR setting      | CH⊟ Analog output HOLD/<br>CLEAR setting      | Set whether to hold or clear the last analog<br>value for the case when the module is<br>disconnected from data link, when the CPU<br>module operating status is STOP or RESET, or<br>when the CPU module operation is suspended<br>by an error. | CLEAR (default)     HOLD                                                      | Page 135 Analog<br>output HOLD/CLEAR<br>setting function  |
| Warning output function                   | CH□ Warning output setting                    | Set whether to enable or disable warning output for each channel.                                                                                                    | • Enable<br>• Disable (default)                                               | ে Page 136<br>Warning output                              |
|                                           | CH□ Warning output upper<br>limit value       | Set the range of digital operation values to<br>output a warning for each channel.                                                                                                    | -32768 to 32767<br>(Default: 0)                                               | function                                                  |
|                                           | CH□ Warning output lower<br>limit value       |                                                                                                    | -32768 to 32767<br>(Default: 0)                                               |                                                           |
| Scaling function                          | CH□ Scaling enable/disable setting            | Set whether to enable or disable scaling for each channel.                                                                                                    | <ul><li>Invalid (default)</li><li>Enable</li></ul>                            | Scaling function                                          |
|                                           | CH□ Scaling upper limit value                 | Set the range of values to be scale-converted for each channel.                                                                                                    | -32000 to 32000<br>(Default: 0)                                               |                                                           |
|                                           | CH□ Scaling lower limit value                 |                                                                                                    | -32000 to 32000<br>(Default: 0)                                               |                                                           |
| Logging data setting                      | CH⊟ Logging data setting                      | Set whether a digital input value or scaling value is collected.                                                                                                    | <ul> <li>Digital output value<br/>(default)</li> <li>Scaling value</li> </ul> | ে Page 106<br>Logging function<br>(FA3-AT)                |
| Elapsed operation time the                | reshold setting                               | Set the threshold of the elapsed operation time<br>of the maintenance alarm function. Note that,<br>when the setting value is 0, an alarm for the<br>elapsed operation time does not occur.                                                      | 0 to 4294967295<br>(Default: 0)                                               | Page 110<br>Elapsed operation<br>time threshold           |

# 6.3 Programming

This chapter describes the programming procedure of the network interface module.

When applying the program example provided in this section to an actual system, ensure the applicability and confirm that it will not cause system control problems.

This section describes an example of program in which the GX Works3 is used. For the programs in which engineering tools other than GX Works3, refer to the user's manual for the master module to be used.

### **Programming precautions**

This section describes the precautions for creating programs.

### Cyclic transmission programs

For a cyclic transmission program, interlock with the following link special relay (SB) and link special register (SW).

- Data link error status of the own station (master station) (SB0049)
- Data link status (each station) (SW00B0 to SW00B7)
- User's manual for the master station used

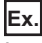

#### Interlock example

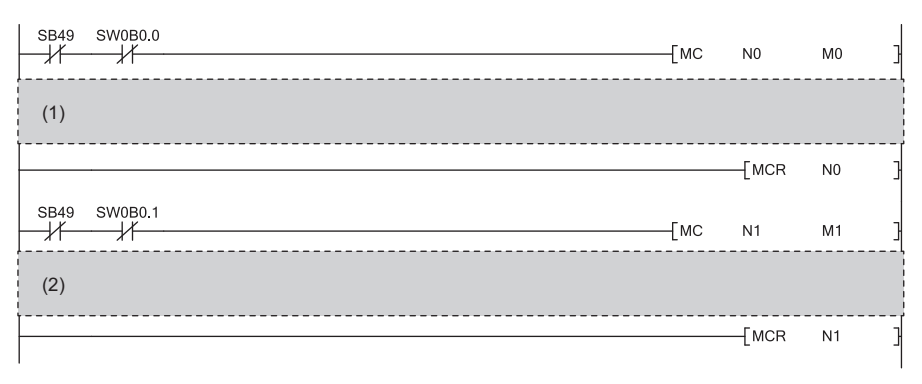

(1) Program for communications with station number 1

(2) Program for communications with station number 2

### Example of digital I/O

This section shows an example of the program to perform the digital input and output using the FA3-TH1T16XC and FA3-TH1T16Y.

### System configuration

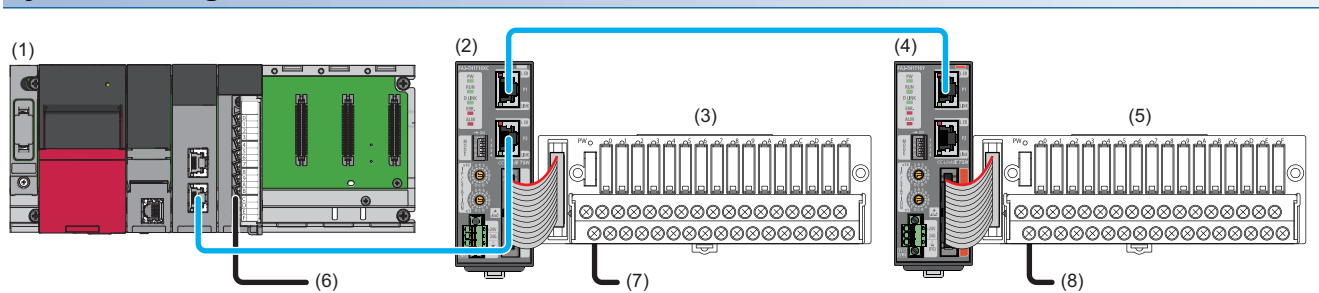

| No. | Description             |                            |                                                                                           |
|-----|-------------------------|----------------------------|-------------------------------------------------------------------------------------------|
| (1) | Master station          | R62P                       | Power supply module                                                                       |
|     |                         | R04CPU                     | CPU module                                                                                |
|     |                         | RJ71GN11-T2                | Master/local module (start I/O number: 0000H to 001FH)                                    |
|     |                         | RX40C7                     | Input module (start I/O number: 0020H to 002FH)                                           |
| (2) | Remote station          | FA3-TH1T16XC               | Network interface module (digital input) (IP address/station number setting switches: 1)  |
| (3) | Digital signal converte | er including the FA-TH16XR | A20S (input type) <sup>*1</sup>                                                           |
| (4) | Remote station          | FA3-TH1T16Y                | Network interface module (digital output) (IP address/station number setting switches: 2) |
| (5) | Digital signal converte | er including the FA-TH16YR | A11 (output type) <sup>*1</sup>                                                           |
| (6) | X20                     |                            | Error clear switch                                                                        |
| (7) | X1000                   |                            | Push button switch                                                                        |
| (8) | Y1010                   |                            | Light                                                                                     |

\*1 For the devices connectable to the network interface module, refer to the following.

Page 16 Connectable Devices

### Assignment of devices

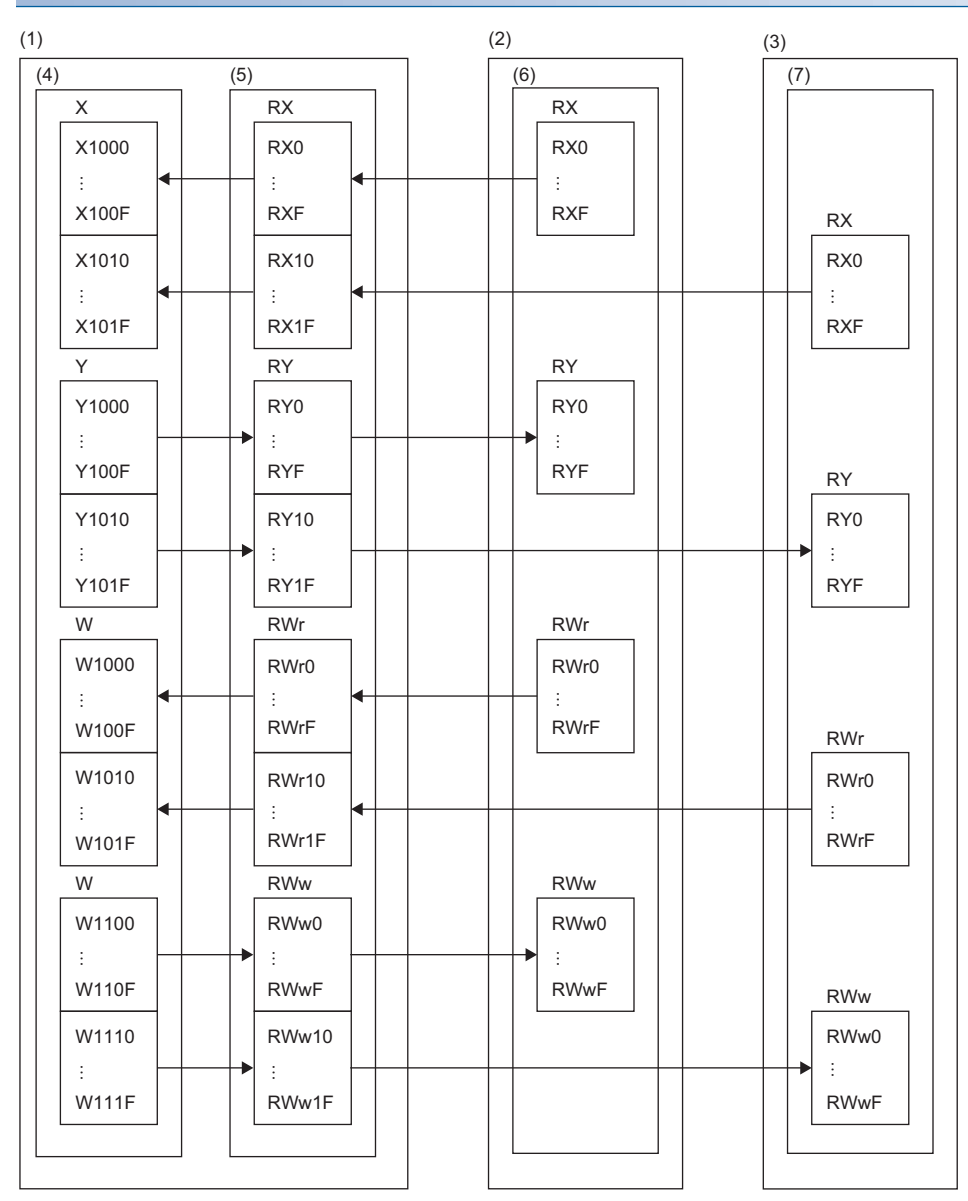

(1) Master station

(2) Remote station (station number 1)

(3) Remote station (station number 2)

(4) CPU module

(5) Master/local module

(6) Network interface module (digital input)

(7) Network interface module (digital output)

### Programming conditions

When RX0 of the remote station (station number 1) turns on, RY0 of the remote station (station number 2) is turned on.

### Devices to be used

| Device  | Description                                                                 |                           |
|---------|-----------------------------------------------------------------------------|---------------------------|
| X1000   | RX0 input signal (push button) of the remote station (station number 1)     | FA3-TH1T16XC (RX0 to RXF) |
| Y1010   | RY0 output signal (lamp) of the remote station (station number 2)           | FA3-TH1T16Y (RY0 to RYF)  |
| X20     | Error clear switch                                                          | Input module (X20 to X2F) |
| D100    | Latest error code (station number 1)                                        | 1                         |
| D101    | Latest alarm code (station number 1)                                        |                           |
| D102    | Latest error code (station number 2)                                        |                           |
| D103    | Latest alarm code (station number 2)                                        |                           |
| M0      | Master control contacts                                                     |                           |
| N0      | Nesting                                                                     |                           |
| SB49    | Data link error status of the own station (master station)                  |                           |
| SM400   | Always ON                                                                   |                           |
| SW0B0.0 | Data link status of the remote station (station number 1)                   |                           |
| SW0B0.1 | Data link status of the remote station (station number 2)                   |                           |
| W1000   | Latest error code (station number 1) (device to be written by link refresh) |                           |
| W1001   | Latest alarm code (station number 1) (device to be written by link refresh) |                           |
| W1010   | Latest error code (station number 2) (device to be written by link refresh) |                           |
| W1011   | Latest alarm code (station number 2) (device to be written by link refresh) |                           |
| W1100.A | Error clear request flag (station number 1)                                 |                           |
| W1110.A | Error clear request flag (station number 2)                                 |                           |

### Parameter setting

- **1.** Create a project.
- ‴♡ [Project] ⇔ [New]

| New              | ×          |
|------------------|------------|
| Series           | 🐗 RCPU 🗸 🗸 |
| <u>Т</u> уре     | 12 R04 V   |
| Mada             |            |
| Program Language | Ladder V   |
|                  |            |
|                  | OK Cancel  |

2. For "CPU Parameter" in "Link Direct Device Setting", set "Extended Mode (iQ-R Series Mode)".

CPU Parameter] ⇒ [Memory/Device Setting] ⇒ [Link Direct Device Setting] ⇒ [Link Direct Device Setting]

| Item                         | Setting                          |
|------------------------------|----------------------------------|
| 😑 Link Direct Device Setting |                                  |
| Link Direct Device Setting   | Extended Mode (iQ-R Series Mode) |
|                              |                                  |
|                              |                                  |

#### Restriction (")

When writing the module parameters of the RJ71GN11-T2 to the CPU module with the engineering tool, set "Extended Mode (iQ-R Series Mode)" for "Link Direct Device Setting".

When "Q Series Compatible Mode" is set for "Link Direct Device Setting", "Write to PLC" cannot be executed.

- **3.** Set the master/local module in the following window.
- (Navigation window) ⇒ [Parameter] ⇒ Right-click [Module Information] ⇒ [Add New Module]

| Add N               | lew Module                        |                 |        | × |
|---------------------|-----------------------------------|-----------------|--------|---|
| FINE                | )                                 |                 | EIND   |   |
| Mod                 | lule Selection                    |                 |        |   |
| Mod                 | lule Type                         | 🛃 Network Modul | e      | - |
| Mod                 | dule Name                         | RJ71GN11-T2     |        | - |
| Stati               | ion Type                          | Master Station  |        | - |
| Adva                | anced Settings                    |                 |        |   |
| M                   | Iounting Position                 |                 |        |   |
| M                   | lounting Base                     | Main Base       |        |   |
| M                   | Iounting Slot No.                 | 0               |        | - |
| St                  | tart I/O No. Specification        | Not Set         |        | - |
| St                  | tart I/O No.                      | 0000 H          |        |   |
| N                   | umber of Occupied Points per 1 Sk | 32 Points       |        |   |
|                     |                                   |                 |        |   |
| Station<br>Select : | n Type<br>station type.           |                 |        |   |
|                     |                                   | ОК              | Cancel |   |

- **4.** Open the "CC-Link IE TSN Configuration" window and set parameters as follows.
- (Navigation window] ⇒ [Parameter] ⇒ [Module Information] ⇒ Model ⇒ [Basic Settings] ⇒ [Network Configuration Settings]. Double-click "Detail Setting".

| 12  |                     | IE TSP | N Configuration (Sta       | rt I/O: 0      | 000)              |                          |                        |                 |             |         |                              | – <b>D</b> X                                                      |
|-----|---------------------|--------|----------------------------|----------------|-------------------|--------------------------|------------------------|-----------------|-------------|---------|------------------------------|-------------------------------------------------------------------|
| ÷ c | C-Link <u>I</u> l   | TSN (  | Configuration <u>E</u> dit | t <u>V</u> iev | Close with Disca  | rdi <u>ng</u> the Settin | ig Close with <u>F</u> | eflecting the s | Setting     |         |                              |                                                                   |
|     | Conr                | ected  | d/Disconnected Mo          | dule De        | tection D         | etailed Display          |                        |                 |             |         |                              | Module List ×                                                     |
|     | Mode                | Settir | ng:                        | Onli           | ne (Unicast Mode) | ~ <u>A</u> s             | signment Met           | nod:            |             |         | ~                            | CC-Link IE TSN Selection   Find Module   My Favorites             |
|     | Cyclic              | Trans  | mission Time (Min.)        | :              | 20.00 us          | Co                       | mmunication P          | eriod Interval  | (Min.): 12  | 5.00 us |                              | 122 24   売田   ☆ 🖻 🗙                                               |
|     |                     | No.    | Model Name                 | STA#           | Station Type      | RX Setting               | RY Setting             | RWr Setting     | RWw Setting | Paramet | er Automatic Setting         | CC-Link IE TSN Module (Mitsubishi Electric Corporation)           |
|     |                     |        |                            |                |                   | Points                   | Points                 | Points          | Points      |         |                              | Master/Local Module                                               |
| V   |                     | 0      | Host Station               | 0              | Master Station    | 16                       | 16                     | 16              | 16          |         | Detail Cettings              | Motion Module                                                     |
|     |                     | 2      | FA3-TH1T16XC               | 2              | Remote Station    | 10                       | 10                     | 10              | 10          |         | <detail setting=""></detail> | GOT2000 Series                                                    |
|     |                     | -      | 1115 1111101               | -              | Remoce Beacon     | 10                       | 10                     | 10              | 10          |         | (becan becong)               | DC Input                                                          |
|     |                     |        |                            |                |                   |                          |                        |                 |             |         |                              | Iransistor Output                                                 |
|     | <                   |        |                            |                |                   |                          |                        |                 |             |         | >                            | H Analog Input                                                    |
|     |                     |        | L CTA#1 C3                 | FA #0          |                   |                          |                        |                 |             |         |                              | Analog output     Seneral nurnose Inverter                        |
|     |                     |        | 51A#1 51                   | IA#2           |                   |                          |                        |                 |             |         |                              | General-Purpose AC Servo                                          |
|     |                     |        |                            |                |                   |                          |                        |                 |             |         |                              | T I/O Combined                                                    |
| Ho  | st Statio           | n      |                            |                |                   |                          |                        |                 |             |         |                              | NZ2FT System:CC-Link IE TSN Fieldbus Coupler                      |
|     |                     |        | 60 6                       | 10             |                   |                          |                        |                 |             |         |                              | CC-Link IE TSN Module (Mitsubishi Electric Engineering Co., Ltd.) |
| S   | TA#0                | 4aster |                            | 2 🖬            |                   |                          |                        |                 |             |         |                              | DC Input                                                          |
|     | Station<br>otal ST/ | \#·2   |                            |                |                   |                          |                        |                 |             |         |                              | FA3-TH1T16XC 16 points 🗸                                          |
| l i | ine/Star            |        |                            | TU1T           |                   |                          |                        |                 |             |         |                              |                                                                   |
|     |                     |        | 16XC                       | 16Y            |                   |                          |                        |                 |             |         |                              |                                                                   |
|     |                     |        |                            |                |                   |                          |                        |                 |             |         |                              |                                                                   |
| L   |                     |        | <                          |                |                   |                          |                        |                 |             |         | >                            |                                                                   |

- **5.** Check that the "Parameter Automatic Setting" checkbox is unchecked as the FA3-TH parameters are not changed in this program example.
- 6. Select [Close with Reflecting the Setting] to close the "CC-Link IE TSN Configuration" window.
- 7. Open the refresh parameter setting window and set as follows.

(Navigation window] ⇒ [Parameter] ⇒ [Module Information] ⇒ Model ⇒ [Basic Settings] ⇒ [Refresh Settings]

| Mo  |             | Link Side |       |       |       |                |        | CPU S      | ide    |        |       |       |
|-----|-------------|-----------|-------|-------|-------|----------------|--------|------------|--------|--------|-------|-------|
| NU. | Device Name | Points    | Start | End   | ]     | Target         |        | Device Nam | ne     | Points | Start | End   |
| -   | SB ,        | 512       | 00000 | 001FF | - 🗰 - | Specify Device | $\sim$ | SB         | $\sim$ | 512    | 00000 | 001FF |
| -   | S₩          | 512       | 00000 | 001FF | - 🗰 - | Specify Device | $\sim$ | SW         | $\sim$ | 512    | 00000 | 001FF |
| 1   | RX ·        | > 32      | 00000 | 0001F | - ++  | Specify Device | $\sim$ | Х          | $\sim$ | 32     | 01000 | 0101F |
| 2   | RY •        | > 32      | 00000 | 0001F | - 🗰 - | Specify Device | $\sim$ | Y          | $\sim$ | 32     | 01000 | 0101F |
| 3   | RWr -       | > 32      | 00000 | 0001F | - ++  | Specify Device | $\sim$ | W          | $\sim$ | 32     | 01000 | 0101F |
| 4   | RWw         | / 32      | 00000 | 0001F | -     | Specify Device | $\sim$ | W          | $\sim$ | 32     | 01100 | 0111F |

- 8. Click the [Apply] button.
- **9.** Write the set parameters to the CPU module of the master station and reset the CPU module of the master station, or power on the programmable controller.
- "∑ [Online] ⇒ [Write to PLC]
- **10.** Set the CPU module of the master station to RUN, and check that the D LINK LED of the network interface module is turned on.

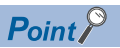

In the program example, the default settings are used for parameters other than the above.

### Program example

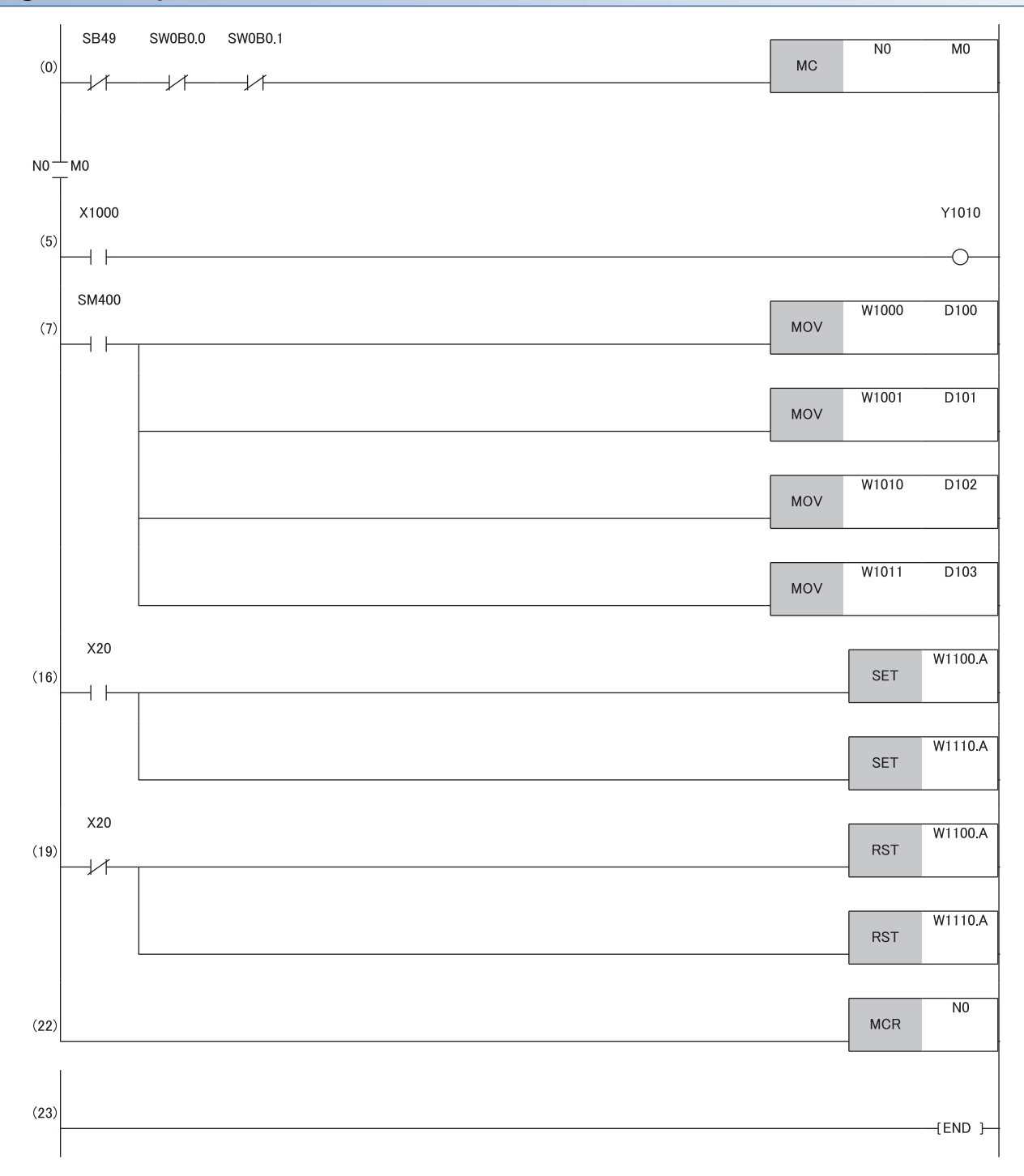

(0) Data link status of the remote station (station number 1 and 2) is checked.

(5) When RX0 of the remote station (station number 1) is on, RY0 of the remote station (station number 2) is turned on.

(7) The latest error code and latest alarm code are read.

(16), (19) The latest error code and latest alarm code are cleared.

### Program example for A/D conversion

This section shows an example of the program to perform A/D conversion using the FA3-AT1T8X and FA3-AT1T8Y.

### System configuration

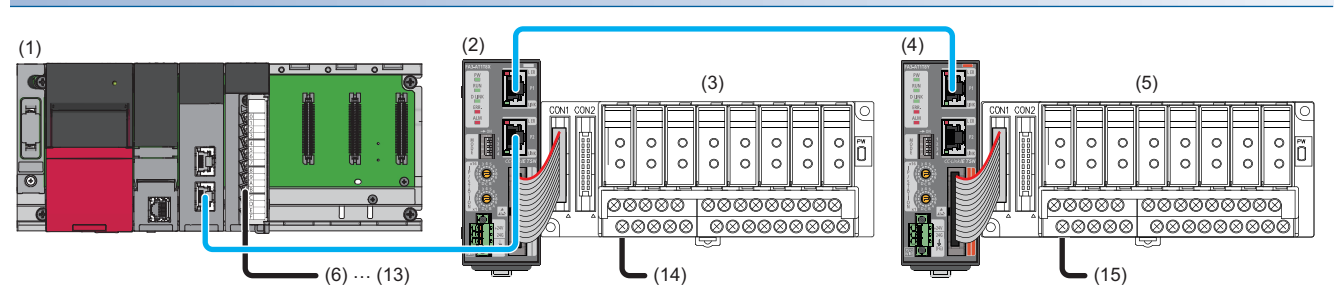

| No.  | Description           |                                |                                                                                          |
|------|-----------------------|--------------------------------|------------------------------------------------------------------------------------------|
| (1)  | Master station        | R62P                           | Power supply module                                                                      |
|      |                       | R04CPU                         | CPU module                                                                               |
|      |                       | RJ71GN11-T2                    | Master/local module (start I/O number: 0000H to 001FH)                                   |
|      |                       | RX40C7                         | Input module (start I/O number: 0020H to 002FH)                                          |
| (2)  | Remote station        | FA3-AT1T8X                     | Network interface module (analog input) (IP address/station number setting switches: 1)  |
| (3)  | Analog signal convert | ter (input type) including the | FA-ATSVM1XV05 <sup>*1</sup>                                                              |
| (4)  | Remote station        | FA3-AT1T8Y                     | Network interface module (analog output) (IP address/station number setting switches: 2) |
| (5)  | Analog signal convert | ter (output type) including th | e FA-ATSVM1YV010 <sup>*1</sup>                                                           |
| (6)  | X20                   |                                | Remote station (station number 1) digital operation value read command                   |
| (7)  | X21                   |                                | Remote station (station number 1) error clear command                                    |
| (8)  | X22                   |                                | Remote station (station number 1) maximum value/minimum value read command               |
| (9)  | X23                   |                                | Remote station (station number 1) maximum value/minimum value reset command              |
| (10) | X24                   |                                | Remote station (station number 2) digital value write command                            |
| (11) | X25                   |                                | Remote station (station number 2) batch analog output enable command                     |
| (12) | X26                   |                                | Remote station (station number 2) warning output clear command                           |
| (13) | X27                   |                                | Remote station (station number 2) error clear command                                    |
| (14) | AD                    |                                | Thermocouple                                                                             |
| (15) | DA                    |                                | Motor controller                                                                         |

\*1 For the devices connectable to the network interface module, refer to the following.

### Assignment of devices

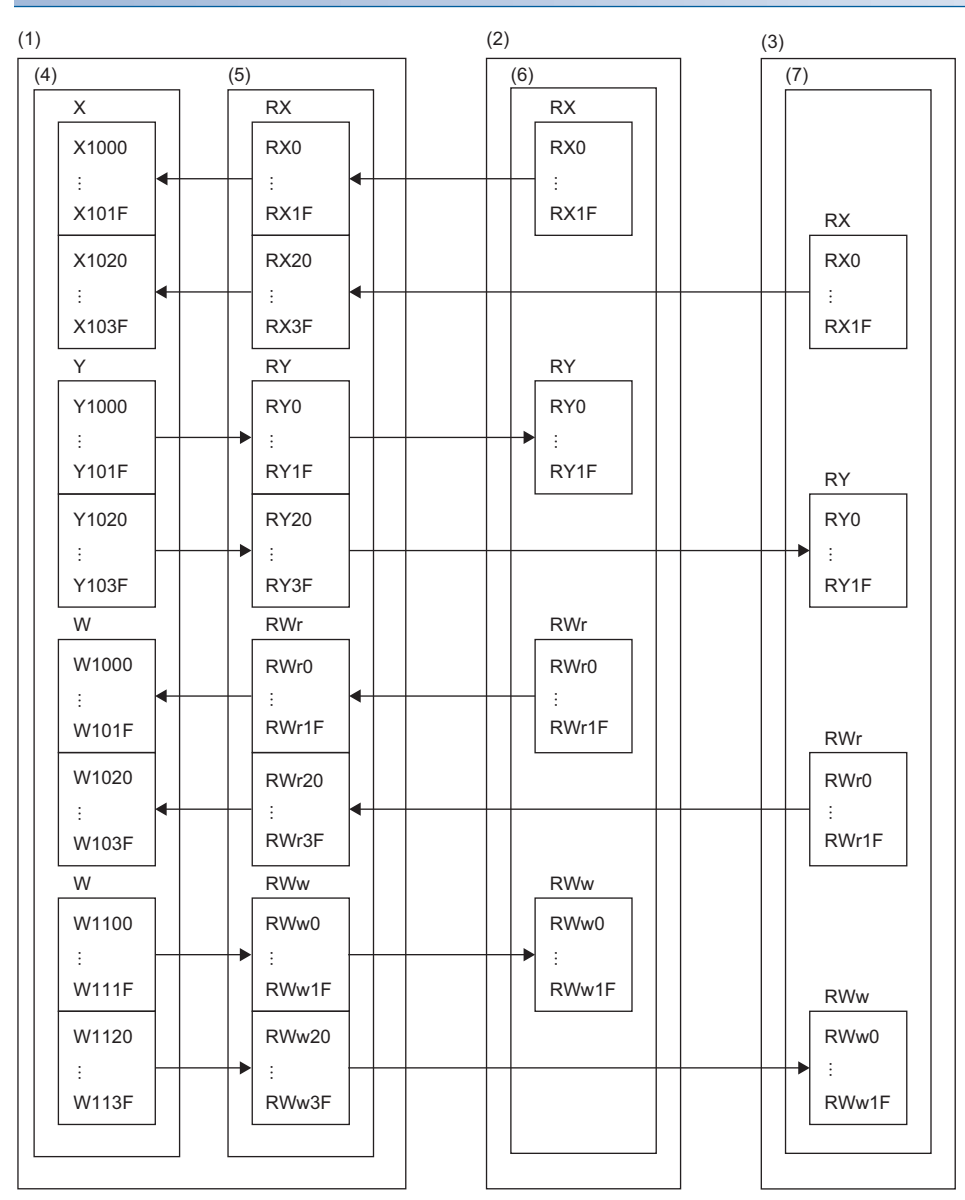

(1) Master station

(2) Remote station (station number 1)

(3) Remote station (station number 2)

(4) CPU module

(5) Master/local module

(6) Network interface module (analog input)

(7) Network interface module (analog output)

### Programming conditions

An example of program is created under the following conditions.

#### ■Initial setting description

Devices to be used

| Remote station                | Setting item                              | Setting details                                                                                                    |
|-------------------------------|-------------------------------------------|----------------------------------------------------------------------------------------------------|
| FA3-AT1T8X (station number 1) | CH□ A/D conversion enable/disable setting | • CH1 to 4: Enable     • CH7 to 8: Enable                                                                                                    |
|                               | Input signal error detection setting      | CH1, 3: Input signal error detection                                                                                                    |
|                               | Warning output setting                    | <ul> <li>CH2: Enable</li> <li>CH2 Process alarm upper upper limit value: 15000</li> <li>CH2 Process alarm upper lower limit value: 14000</li> <li>CH2 Process alarm lower upper limit value: 2000</li> <li>CH2 Process alarm lower lower limit value: -10</li> </ul> |
| FA3-AT1T8Y (station number 2) | CH□ D/A conversion enable/disable setting | • CH1 to 4: Enable     • CH7 to 8: Enable                                                                                                    |
|                               | Warning output setting                    | CH2: Enable<br>• CH2 Warning output upper limit value: 15000<br>• CH2 Warning output lower limit value: -10                                                                                                    |

| Device | Description                                      |                            |
|--------|--------------------------------------------------|----------------------------|
| X20    | Digital operation value read command             | RX40C7 (X20 to X2F)        |
| X21    | Error clear command                              |                            |
| X22    | Maximum value/minimum value read command         |                            |
| X23    | Maximum value/minimum value reset command        |                            |
| X1009  | Initial data setting completion flag             | FA3-AT1T8X (RX0 to RX1F)   |
| X100A  | Error status flag                                |                            |
| X100B  | Remote READY                                     |                            |
| X1010  | CH1 A/D conversion completion flag               |                            |
| X1011  | CH2 A/D conversion completion flag               |                            |
| X1012  | CH3 A/D conversion completion flag               |                            |
| X1013  | CH4 A/D conversion completion flag               |                            |
| X1016  | CH7 A/D conversion completion flag               |                            |
| X1017  | CH8 A/D conversion completion flag               |                            |
| X1018  | Warning output signal                            |                            |
| X101C  | Input signal error detection signal              |                            |
| X101D  | Maximum value/minimum value reset completed flag |                            |
| Y100A  | Error clear request flag                         | FA3-AT1T8X (RY0 to RY1F)   |
| Y101D  | Maximum value/minimum value reset request        |                            |
| W1000  | Latest error code                                | FA3-AT1T8X (RWr0 to RWr1F) |
| W1001  | Latest alarm code                                |                            |
| W1002  | CH1 Digital operation value                      |                            |
| W1003  | CH2 Digital operation value                      |                            |
| W1004  | CH3 Digital operation value                      |                            |
| W1005  | CH4 Digital operation value                      |                            |
| W1008  | CH7 Digital operation value                      |                            |
| W1009  | CH8 Digital operation value                      |                            |
| W100A  | Input signal error detection flag                |                            |
| W100B  | Warning output flag                              |                            |
| D2002  | CH1 Device for storing digital operation value   |                            |
| D2003  | CH2 Device for storing digital operation value   |                            |
| D2004  | CH3 Device for storing digital operation value   |                            |
| D2005  | CH4 Device for storing digital operation value   |                            |
| D2008  | CH7 Device for storing digital operation value   |                            |
| D2009  | CH8 Device for storing digital operation value   |                            |

| Device  | Description                                                |
|---------|------------------------------------------------------------|
| D2010   | CH1 Device for storing maximum value                       |
| D2011   | CH1 Device for storing minimum value                       |
| D2012   | CH2 Device for storing maximum value                       |
| D2013   | CH2 Device for storing minimum value                       |
| D2014   | CH3 Device for storing maximum value                       |
| D2015   | CH3 Device for storing minimum value                       |
| D2016   | CH4 Device for storing maximum value                       |
| D2017   | CH4 Device for storing minimum value                       |
| D2022   | CH7 Device for storing maximum value                       |
| D2023   | CH7 Device for storing minimum value                       |
| D2024   | CH8 Device for storing maximum value                       |
| D2025   | CH8 Device for storing minimum value                       |
| D2030   | Device for storing the latest error code                   |
| D2031   | Device for storing the latest alarm code                   |
| D2032   | Device for storing Input signal error detection flag       |
| D2033   | Device for storing Warning output flag                     |
| M0      | Communication ready flag                                   |
| M300    | Maximum value/minimum value read flag                      |
| M310    | REMFR instruction completion flag                          |
| M311    | REMFR instruction abnormal completion flag                 |
| F1      | CH2 Warning output upper limit occurrence                  |
| F2      | CH2 Warning output lower limit occurrence                  |
| F3      | CH1 Disconnection occurrence                               |
| F4      | CH3 Disconnection occurrence                               |
| F5      | Maximum value/minimum value read failure                   |
| SM400   | Always ON                                                  |
| SB49    | Data link error status of the own station (master station) |
| SW0B0.0 | Data link status of the remote station (station number 1)  |
| N0      | Nesting                                                    |

#### Parameter setting

- **1.** Create a project.
- ‴♡ [Project] ⇔ [New]

| New              |            | ×      |
|------------------|------------|--------|
| Series           | 📲 RCPU     | $\sim$ |
| <u>Т</u> уре     | 11 R04     | $\sim$ |
| Mode             |            | ~      |
| Program Language | \rm Ladder | ~      |
|                  | ОКС        | ancel  |

2. For "CPU Parameter" in "Link Direct Device Setting", set "Extended Mode (iQ-R Series Mode)".

CPU Parameter] ⇒ [Memory/Device Setting] ⇒ [Link Direct Device Setting] ⇒ [Link Direct Device Setting]

| Item                         | Setting                                   |
|------------------------------|-------------------------------------------|
| 😑 Link Direct Device Setting |                                           |
| Link Direct Device Setting   | Extended Mode (iQ-R Series Mode)          |
|                              |                                           |
| Protriction (1)              |                                           |
| When writing the module      | parameters of the R I71GN11-T2 to the CPI |

When writing the module parameters of the RJ71GN11-T2 to the CPU module with the engineering tool, set "Extended Mode (iQ-R Series Mode)" for "Link Direct Device Setting".

When "Q Series Compatible Mode" is set for "Link Direct Device Setting", "Write to PLC" cannot be executed.

**3.** Set the master/local module in the following window.

(Navigation window) ⇒ [Parameter] ⇒ [Module Information] ⇒ Right-click ⇒ [Add New Module]

| dd New Module                      |                  |              | × |  |  |  |  |  |
|------------------------------------|------------------|--------------|---|--|--|--|--|--|
| FIND                               |                  | <u>F</u> IND |   |  |  |  |  |  |
| Module Selection                   |                  |              |   |  |  |  |  |  |
| Module Type                        | 🛃 Network Module |              | • |  |  |  |  |  |
| Module Name                        | RJ71GN11-T2      |              | • |  |  |  |  |  |
| Station Type                       | Master Station   |              | • |  |  |  |  |  |
| Advanced Settings                  |                  |              |   |  |  |  |  |  |
| Mounting Position                  |                  |              |   |  |  |  |  |  |
| Mounting Base                      | Main Base        |              |   |  |  |  |  |  |
| Mounting Slot No.                  | 0                |              |   |  |  |  |  |  |
| Start I/O No. Specification        | Not Set          |              |   |  |  |  |  |  |
| Start I/O No.                      | 0000 H           |              |   |  |  |  |  |  |
| Number of Occupied Points per 1 Sk | 32 Points        |              |   |  |  |  |  |  |
|                                    |                  |              |   |  |  |  |  |  |
| tation Type<br>elect station type. |                  |              |   |  |  |  |  |  |
|                                    | ОК               | Cancel       |   |  |  |  |  |  |

- **4.** Open the "CC-Link IE TSN Configuration" window and set parameters as follows.
- (Navigation window] ⇒ [Parameter] ⇒ [Module Information] ⇒ Model ⇒ [Basic Settings] ⇒ [Network Configuration Settings]. Double-click "Detail Setting".

| 19  | 😰 CC-Link IE TSN Configuration (Start I/O: 0000) — 🗆 🗸                                                     |        |                         |               |                |            |              |                | ×          |         |                                                   |    |                                                                |     |
|-----|----------------------------------------------------------------------------------------------------|--------|-------------------------|---------------|----------------|------------|--------------|----------------|------------|---------|---------------------------------------------------|----|----------------------------------------------------------------|-----|
| ÷ o | CC-Link JE TSN Configuration Edit View Close with Discarding the Setting Close with Reflecting the Setting |        |                         |               |                |            |              |                |            |         |                                                   |    |                                                                |     |
|     | Connected/Disconnected Module Detection Detailed Display                                                   |        |                         |               |                |            |              |                |            |         | Module List                                       | ×  |                                                                |     |
|     | Connected / Deconnected involue Decetion Decales Depart                                                    |        |                         |               |                |            |              |                | ~          | ľ       | CC-Link IE TSN Selection Find Module My Favorites |    |                                                                |     |
|     | Cyclic                                                                                                    | Trans  | ng.<br>mission Time (Mi | n.):          | 20.00 us       | <u>A</u>   | ommunication | Period Interva | d (Min.):  | 125.00  | us                                                |    |                                                                |     |
|     |                                                                                                    |        |                         |               |                | RX Setting | RY Setting   | RWr Setting    | RWw Settin | p Param | eter Automatic Setting                            | 1  | R General CC-Link IF TSN Module                                | ^   |
|     |                                                                                                    | No.    | Model Name              | STA#          | Station Type   | Points     | Points       | Points         | Points     |         |                                                   |    | CC-Link IE TSN Module (Mitsubishi Electric Corporation)        |     |
| -   | <b>888</b>                                                                                                 | 0      | Host Station            | 0             | Master Station |            |              |                |            |         |                                                   |    | Master/Local Module                                            |     |
|     |                                                                                                    | 1      | FA3-AT1T8X              | 1             | Remote Station | 32         | 32           | 32             | 3          | 2 🗹     | <detail setting=""></detail>                      |    | Motion Module                                                  |     |
|     |                                                                                                    | 2      | FA3-A1118Y              | 2             | Remote Station | 32         | 32           | 32             | 3          | 2 🗹     | <detail setting=""></detail>                      | d. | GOT2000 Series                                                 |     |
|     |                                                                                                    |        |                         |               |                |            |              |                |            |         |                                                   |    | DC Input                                                       |     |
|     |                                                                                                    |        |                         |               |                |            |              |                |            |         |                                                   |    | Transistor Output                                              |     |
|     |                                                                                                    |        |                         |               |                |            |              |                |            |         |                                                   |    | Analog Input                                                   |     |
|     |                                                                                                    |        |                         |               | _              |            |              |                |            |         |                                                   |    | Analog Output                                                  |     |
|     |                                                                                                    |        | _                       |               |                |            |              |                |            |         |                                                   |    |                                                                |     |
|     |                                                                                                    |        | STA#1                   | STA#2         |                |            |              |                |            |         |                                                   |    | TI/O Combined                                                  |     |
|     |                                                                                                    |        |                         | _             |                |            |              |                |            |         |                                                   | -1 | NZ2FT System:CC-Link IE TSN Fieldbus Coupler                   |     |
| Hos | t Statio                                                                                                   | n      | ĒŪ                      | ĒD            |                |            |              |                |            |         |                                                   |    | CC-Link IE TSN Module (Mitsubishi Electric Engineering Co., Lt | d.) |
|     |                                                                                                    |        | 문 🗆                     | 부미            |                |            |              |                |            |         |                                                   |    | DC Input                                                       |     |
| s   | TA#0 I                                                                                                    | Master | · 12 -                  | 2.            |                |            |              |                |            |         |                                                   |    | Analog Input                                                   |     |
| 1 2 | Station                                                                                                    |        |                         |               |                |            |              |                |            |         |                                                   |    | FA3-AT1T8X 8 channels                                          | ~   |
| L u | ne/Star                                                                                                    | R#:2   |                         |               | _              |            |              |                |            |         |                                                   | ſ  |                                                                |     |
|     |                                                                                                    |        | FA3-AT1T I<br>8X        | -A3-AT1<br>8Y | Γ              |            |              |                |            |         |                                                   |    |                                                                |     |
|     |                                                                                                    |        |                         |               |                |            |              |                |            |         |                                                   |    |                                                                |     |
|     |                                                                                                    |        | <                       |               |                |            |              |                |            |         | :                                                 |    |                                                                |     |

**5.** Select the "Parameter Automatic Setting" checkbox.

|     | No             | No. Madal Nama |      | Station Type   | RX Setting | RY Setting | RWr Setting | RWw Setting | Parame       | ter Automatic Setting        |
|-----|----------------|----------------|------|----------------|------------|------------|-------------|-------------|--------------|------------------------------|
|     | No. Model Name |                | 51A# |                | Points     | Points     | Points      | Points      |              |                              |
| 833 | 0              | Host Station   | 0    | Master Station |            |            |             |             |              |                              |
|     | 1              | FA3-AT1T8X     | 1    | Remote Station | 32         | 32         | 32          | 32          | $\checkmark$ | <detail setting=""></detail> |
|     | 2              | FA3-AT1T8Y     | 2    | Remote Station | 32         | 32         | 32          | 32          | $\checkmark$ | <detail setting=""></detail> |

- **6.** Double-click "Detail Setting" beside the "Parameter Automatic Setting" checkbox to open the "Parameter of Slave Station" window.
- 7. Check that "Method selection" is set to "Parameter auto-setting".
- 8. Click [Copy "Initial Value" to "Write Value/Setting Value"] button to initialize parameters.
- **9.** In the "Parameter of Slave Station" window, set the items as described in Initial settings. ( Page 165 Initial setting description) Enter initial values to other parameters.

| arameter of Slav                                                                                                    | e Station                     |                                                                                                    |     |                            |          |                                                                                                    |          |                            | - 🗆                  | ×     |
|----------------------------------------------------------------------------------------------------|-------------------------------|----------------------------------------------------------------------------------------------------|-----|----------------------------|----------|----------------------------------------------------------------------------------------------------|----------|----------------------------|----------------------|-------|
| arget Module Info                                                                                                    | FA3-AT1T8X<br>Start I/O No.:0 | 000 - Station No                                                                                                    | .:1 |                            |          |                                                                                                    |          |                            |                      | Ŷ     |
| Method selection: Parameter auto-setting v                                                                                                    |                               |                                                                                                    |     |                            |          |                                                                                                    |          |                            |                      | Ŷ     |
| Parameter Information Olear All "Bead Value" Qear All "Write Value/Setting Value"                                                                                                    |                               |                                                                                                    |     |                            |          |                                                                                                    |          |                            |                      |       |
| Select (                                                                                                    | All Cancel All Se             | lections                                                                                                    | Сор | y "Ini <u>t</u> ial Value" | to "Writ | e Value/Setting Value"                                                                                                    | Сору     | "Rea <u>d</u> Value" to "W | rite Value/Setting V | alue" |
| Name           ✓         A/D c           —         CH           —         CH | Unit                          | Unit Read Value Unit Write Value/Setting<br>Enable<br>Enable<br>Enable<br>Enable<br>Disable<br>Enable<br>En |     |                            |          | Unit Setting Range Description<br>Set whether to<br>Set whether to<br>Set sempling p |          |                            |                      |       |
| Process Option There is no option in the selected process. The value set in write value/setting value is set to slave station automatically by Slave Station Parameter Automatic Setting function For information on Items not displayed on the screen, please refer to the Operating Manual.                                                                                                    |                               |                                                                                                    |     |                            |          |                                                                                                    |          |                            |                      |       |
| enable safet                                                                                                    | y moudle when succeed to      | write parameter                                                                                                    |     |                            |          |                                                                                                    |          | Execute Par                | ameter Processing    |       |
| Īmpo                                                                                                    | rt                            | Export                                                                                                    |     |                            |          | Close with Discardi                                                                                                    | ng the S | Setting Close wi           | th Reflecting the Se | tting |

10. Click the [Close with Reflecting the Setting] button to close the "Parameter of Slave Station" window.

11. Select [Close with Reflecting the Setting] to close the "CC-Link IE TSN Configuration" window.

**12.** Open the refresh parameter setting window and set as follows.

(Navigation window] ⇒ [Parameter] ⇒ [Module Information] ⇒ Model ⇒ [Basic Settings] ⇒ [Refresh Settings]

| Mo  |            |        | Link Side |       |       |       | CPU Side       |        |            |        |        |       |       |  |
|-----|------------|--------|-----------|-------|-------|-------|----------------|--------|------------|--------|--------|-------|-------|--|
| NO. | Device Nam | ie     | Points    | Start | End   |       | Target         |        | Device Nam | ne     | Points | Start | End   |  |
| -   | SB         | $\sim$ | 512       | 00000 | 001FF | - 🗰 - | Specify Device | $\sim$ | SB         | $\sim$ | 512    | 00000 | 001FF |  |
| -   | SW         | $\sim$ | 512       | 00000 | 001FF | - 🗰 - | Specify Device | $\sim$ | S₩         | $\sim$ | 512    | 00000 | 001FF |  |
| 1   | RX         | $\sim$ | 64        | 00000 | 0003F | - 🗰 - | Specify Device | $\sim$ | Х          | $\sim$ | 64     | 01000 | 0103F |  |
| 2   | RY         | $\sim$ | 64        | 00000 | 0003F | - 🗰 - | Specify Device | $\sim$ | Y          | $\sim$ | 64     | 01000 | 0103F |  |
| 3   | R₩r        | $\sim$ | 64        | 00000 | 0003F | - 🖶 - | Specify Device | $\sim$ | W          | $\sim$ | 64     | 01000 | 0103F |  |
| 4   | RWw        | $\sim$ | 64        | 00000 | 0003F | -     | Specify Device | $\sim$ | W          | $\sim$ | 64     | 01100 | 0113F |  |

13. Click the [Apply] button.

**14.** Write the set parameters to the CPU module of the master station and reset the CPU module of the master station, or power on the programmable controller.

∑ [Online] ⇔ [Write to PLC]

**15.** Set the CPU module of the master station to RUN, and check that the D LINK LED of the network interface module is turned on.

Point P

In the program example, the default settings are used for parameters other than the above.

### Program example

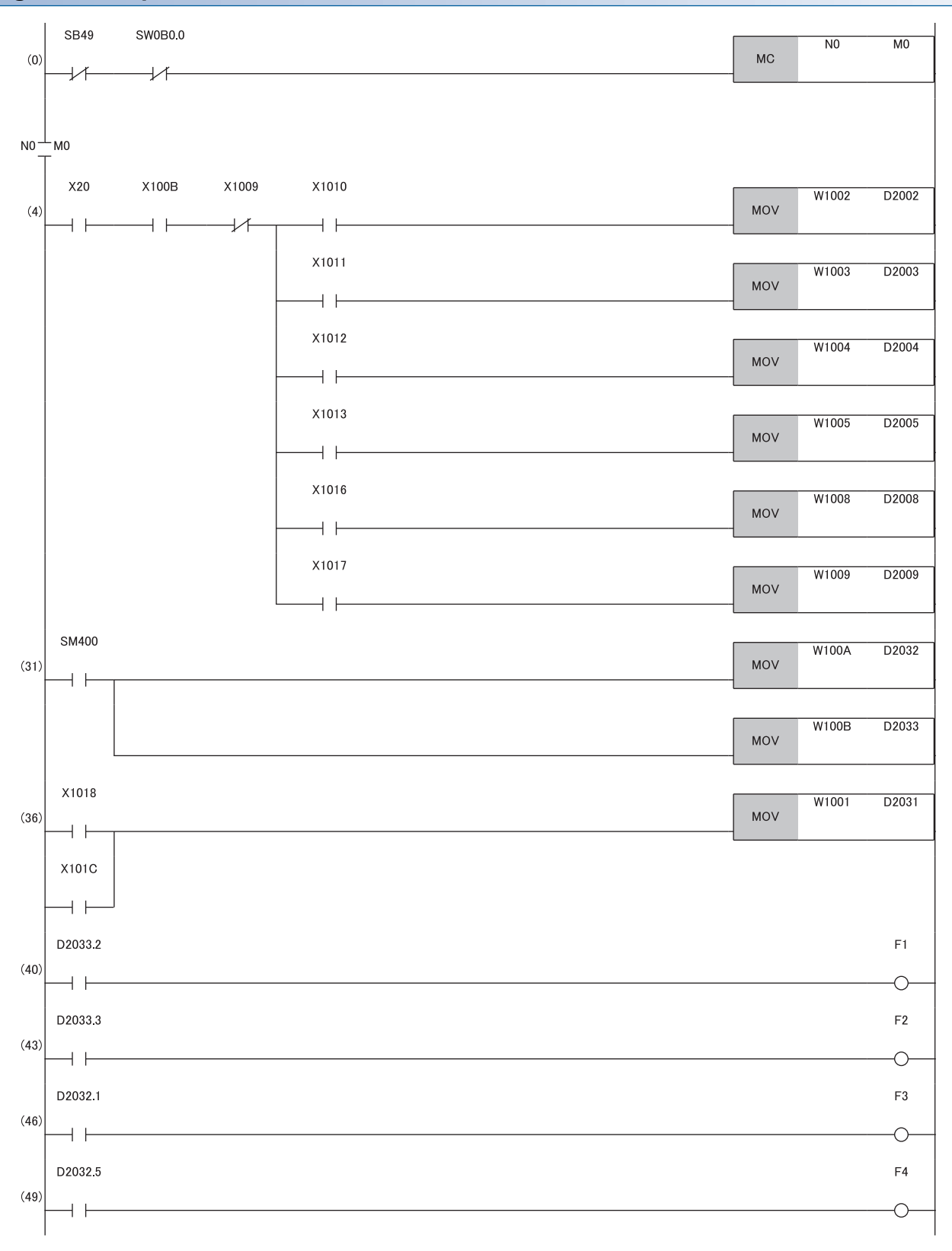

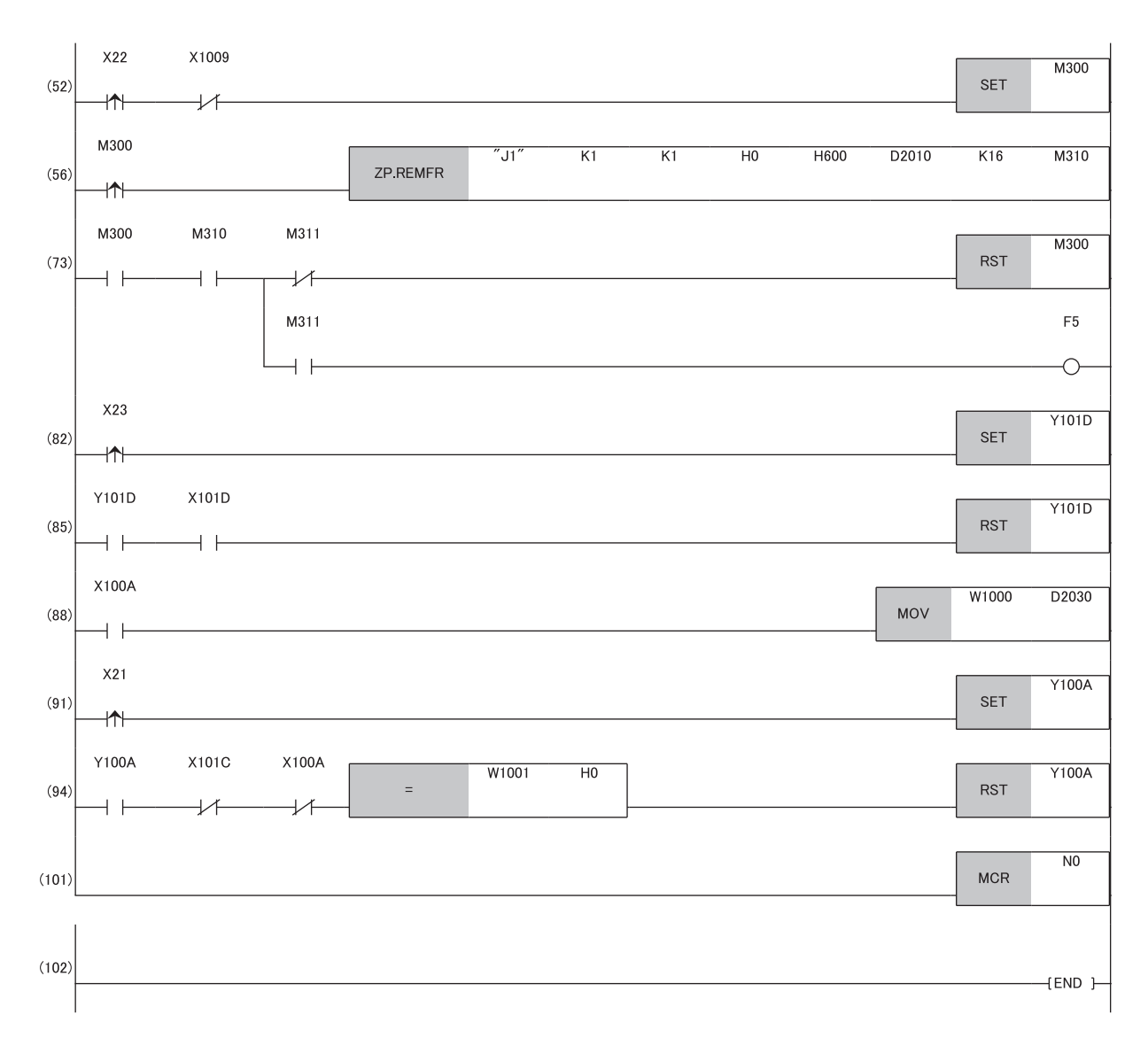

(0) Data link status of the remote station (station number 1) is checked.

(4) The digital operation value is read.

(31) Input signal error detection flag and Warning output flag are detected.

(36) The latest alarm code is read.

(40), (43) Processing at warning occurrence

(46), (49) Processing at input signal error occurrence

(52), (56), (73) The maximum and minimum values are read.

(82), (85) The maximum and minimum values are reset.

(88) The latest error code is read.

(91), (94) The latest error code and latest alarm code are cleared.

### Program example for D/A Conversion

This section shows an example of the program to perform D/A conversion using the FA3-AT1T8X and FA3-AT1T8Y.

### System configuration

For details, refer to the following.

#### Assignment of devices

For details, refer to the following.

Page 164 Assignment of devices

#### **Programming conditions**

For details, refer to the following.

Page 165 Programming conditions

| Devices to | be used                              |                            |
|------------|--------------------------------------|----------------------------|
| Device     | Description                          | Module                     |
| X24        | Digital value write command          | RX40C7 (X20 to X2F)        |
| X25        | Batch analog output enable command   |                            |
| X26        | Warning output clear command         |                            |
| X27        | Error clear command                  |                            |
| X1029      | Initial data setting completion flag | FA3-AT1T8Y (RX0 to RX1F)   |
| X102A      | Error status flag                    |                            |
| X102B      | Remote READY                         |                            |
| X103E      | Warning output signal                |                            |
| Y102A      | Error clear request flag             | FA3-AT1T8Y (RY0 to RY1F)   |
| Y1030      | CH1 Output enable/disable flag       |                            |
| Y1031      | CH2 Output enable/disable flag       |                            |
| Y1032      | CH3 Output enable/disable flag       |                            |
| Y1033      | CH4 Output enable/disable flag       |                            |
| Y1036      | CH7 Output enable/disable flag       |                            |
| Y1037      | CH8 Output enable/disable flag       |                            |
| W1122      | CH1 Digital value                    | FA3-AT1T8Y (RWw0 to RWw1F) |
| W1123      | CH2 Digital value                    |                            |
| W1124      | CH3 Digital value                    |                            |
| W1125      | CH4 Digital value                    |                            |
| W1128      | CH7 Digital value                    |                            |
| W1129      | CH8 Digital value                    |                            |
| W1020      | Latest error code                    | FA3-AT1T8Y (RWr0 to RWr1F) |
| W1021      | Latest alarm code                    |                            |
| W1022      | CH1 Set value check code             |                            |
| W1023      | CH2 Set value check code             |                            |
| W1024      | CH3 Set value check code             |                            |
| W1025      | CH4 Set value check code             |                            |
| W1028      | CH7 Set value check code             |                            |
| W1029      | CH8 Set value check code             |                            |
| W102A      | Warning output flag                  |                            |
| D3002      | CH1 Device for storing digital value |                            |
| D3003      | CH2 Device for storing digital value |                            |
| D3004      | CH3 Device for storing digital value |                            |
| D3005      | CH4 Device for storing digital value |                            |

| Device  | Description                                                | Module |  |  |  |  |
|---------|------------------------------------------------------------|--------|--|--|--|--|
| D3008   | CH7 Device for storing digital value                       |        |  |  |  |  |
| D3009   | CH8 Device for storing digital value                       |        |  |  |  |  |
| D3100   | Device for storing the latest error code                   |        |  |  |  |  |
| D3110   | Device for storing Warning output flag                     |        |  |  |  |  |
| D3120   | Device for storing the latest alarm code                   |        |  |  |  |  |
| D3130   | CH1 Device for storing set value check code                |        |  |  |  |  |
| D3131   | CH2 Device for storing set value check code                |        |  |  |  |  |
| D3132   | CH3 Device for storing set value check code                |        |  |  |  |  |
| D3133   | CH4 Device for storing set value check code                |        |  |  |  |  |
| D3136   | CH7 Device for storing set value check code                |        |  |  |  |  |
| D3137   | CH8 Device for storing set value check code                |        |  |  |  |  |
| F10     | CH2 Upper limit warning occurrence                         |        |  |  |  |  |
| F11     | CH2 Lower limit warning occurrence                         |        |  |  |  |  |
| SM400   | Always ON                                                  |        |  |  |  |  |
| SB49    | Data link error status of the own station (master station) |        |  |  |  |  |
| SW0B0.1 | Data link status of the remote station (station number 2)  |        |  |  |  |  |
| M1      | Communication ready flag                                   |        |  |  |  |  |
| N1      | Nesting                                                    |        |  |  |  |  |

### Parameter setting

For details, refer to the following.

Page 167 Parameter setting

### Program example

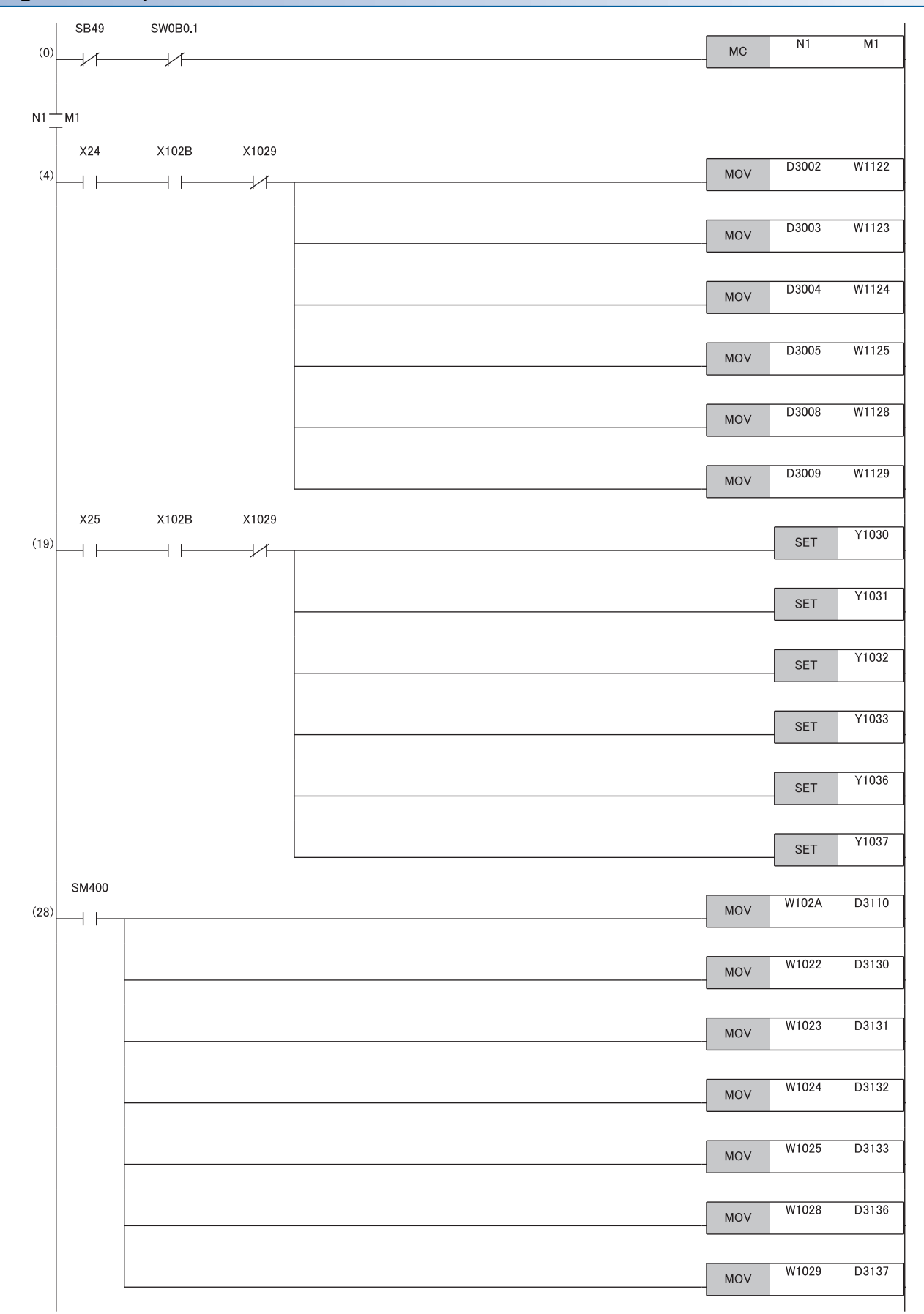

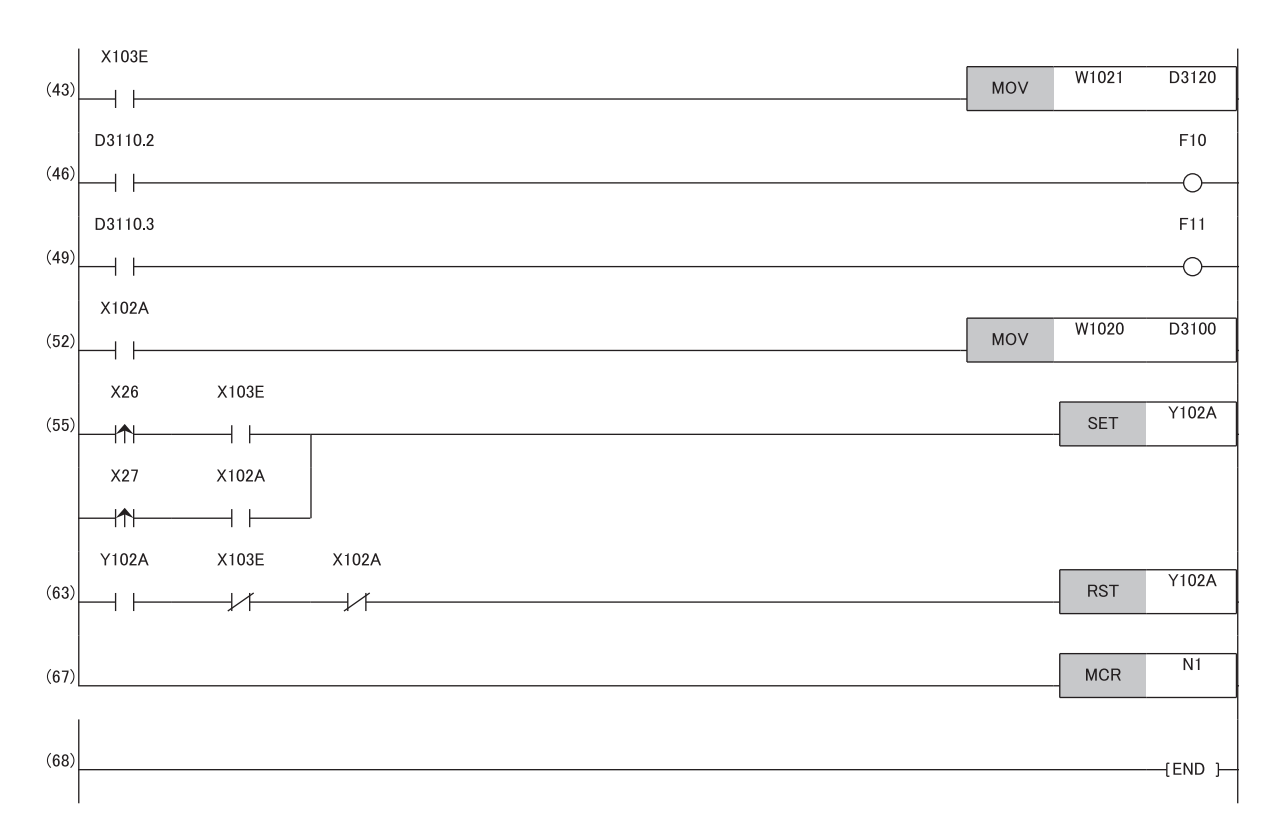

(0) Data link status of the remote station (station number 2) is checked.

(4) A digital value is written.

(19) The output of the D/A conversion value is allowed.

(28) Detection processing for Warning output flag and Set value check code is performed.

(43) The latest alarm code is read.

(46), (49) The processing to be performed when a CH2 warning occurs is performed.

(52) The latest error code is read.

(55), (63) The latest error code and latest alarm code are cleared.